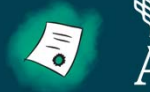

Social Solutions **Academy** 

# **Apricot User Training: First 5 Yuba Strategic Partners Session 4: Apricot Connect & More**

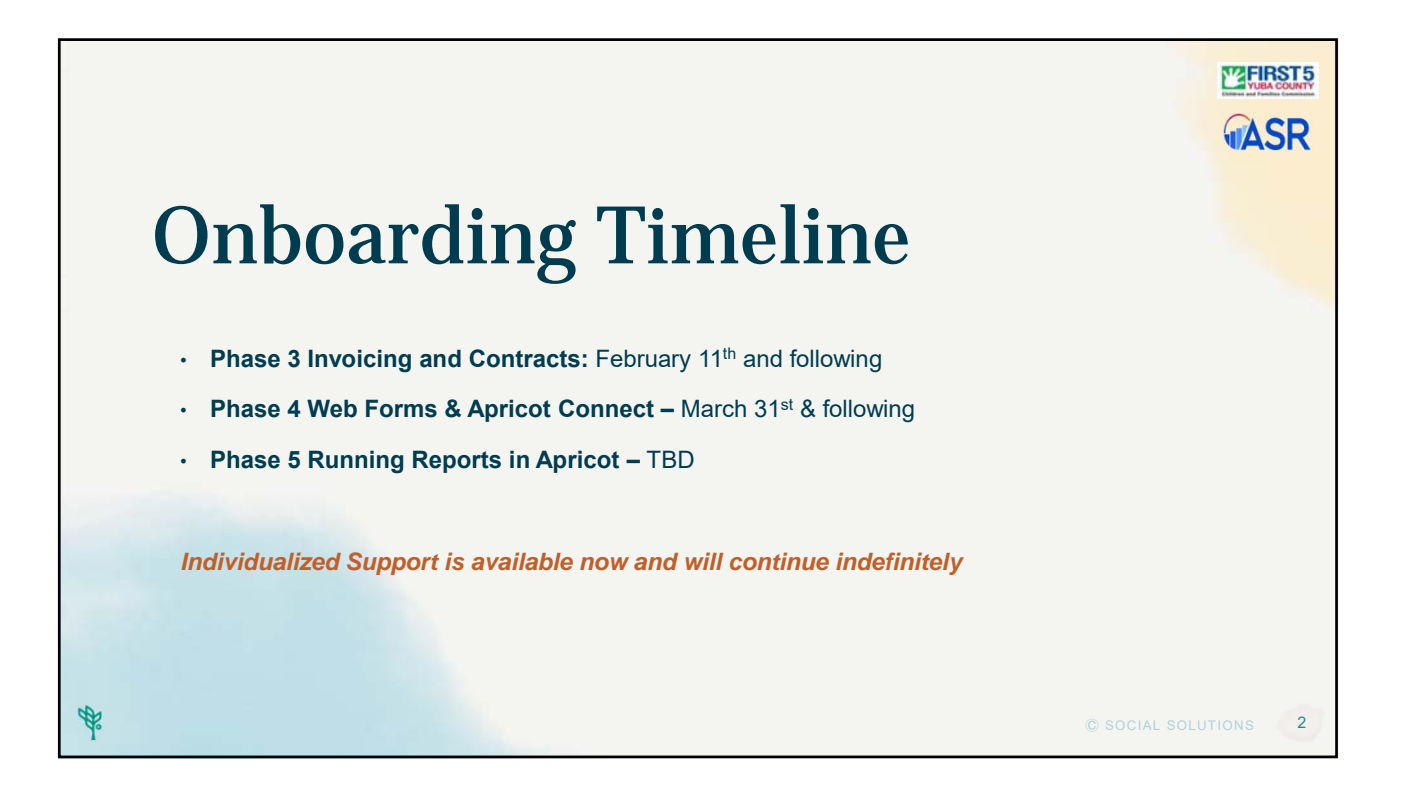

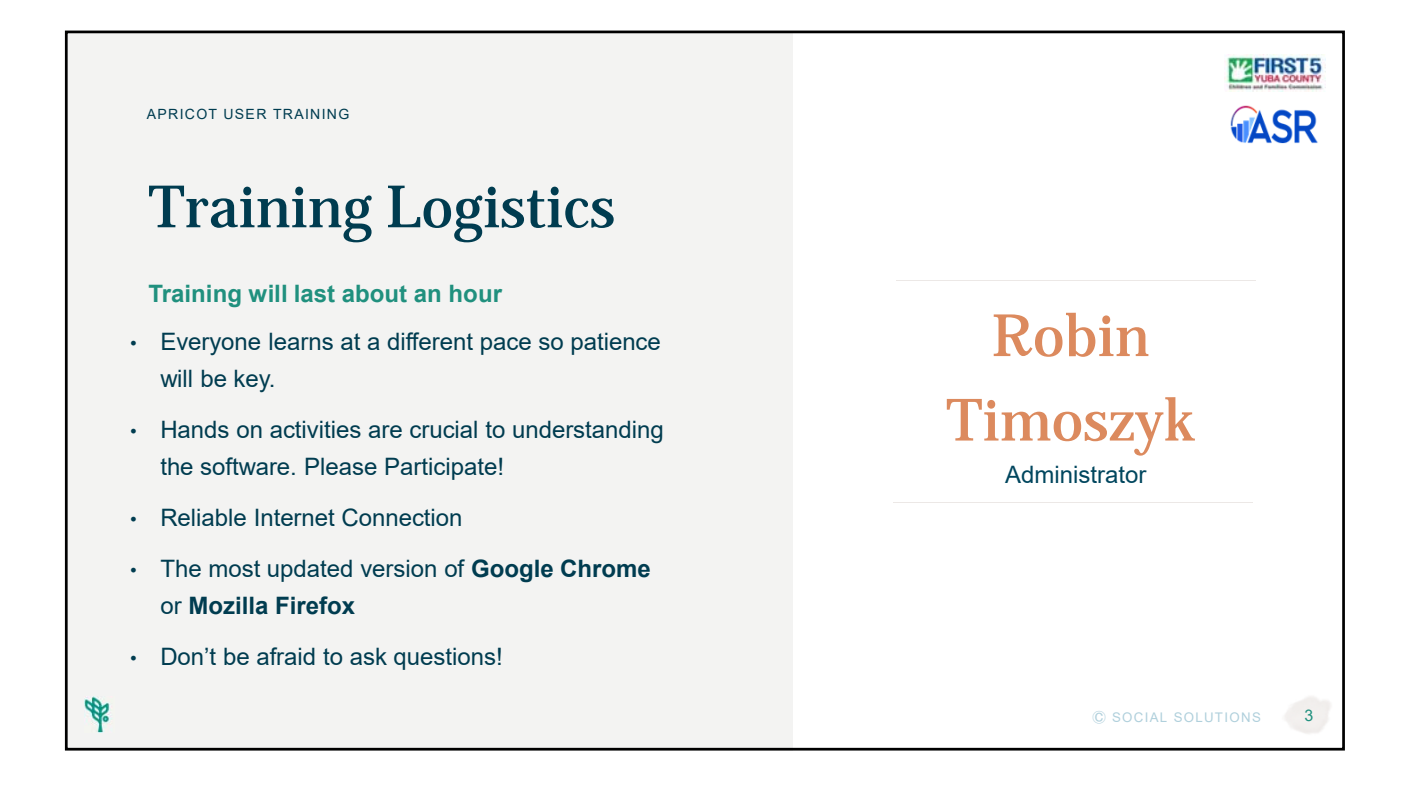

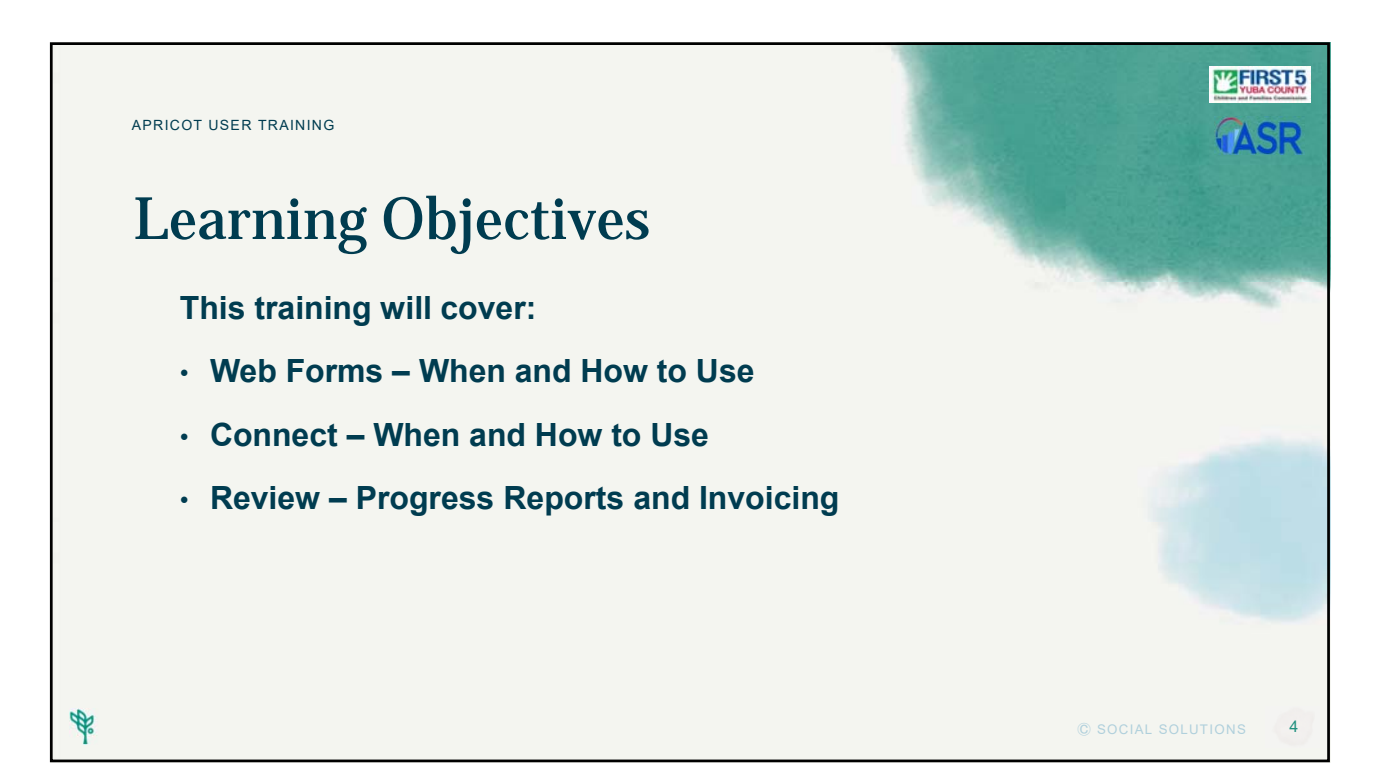

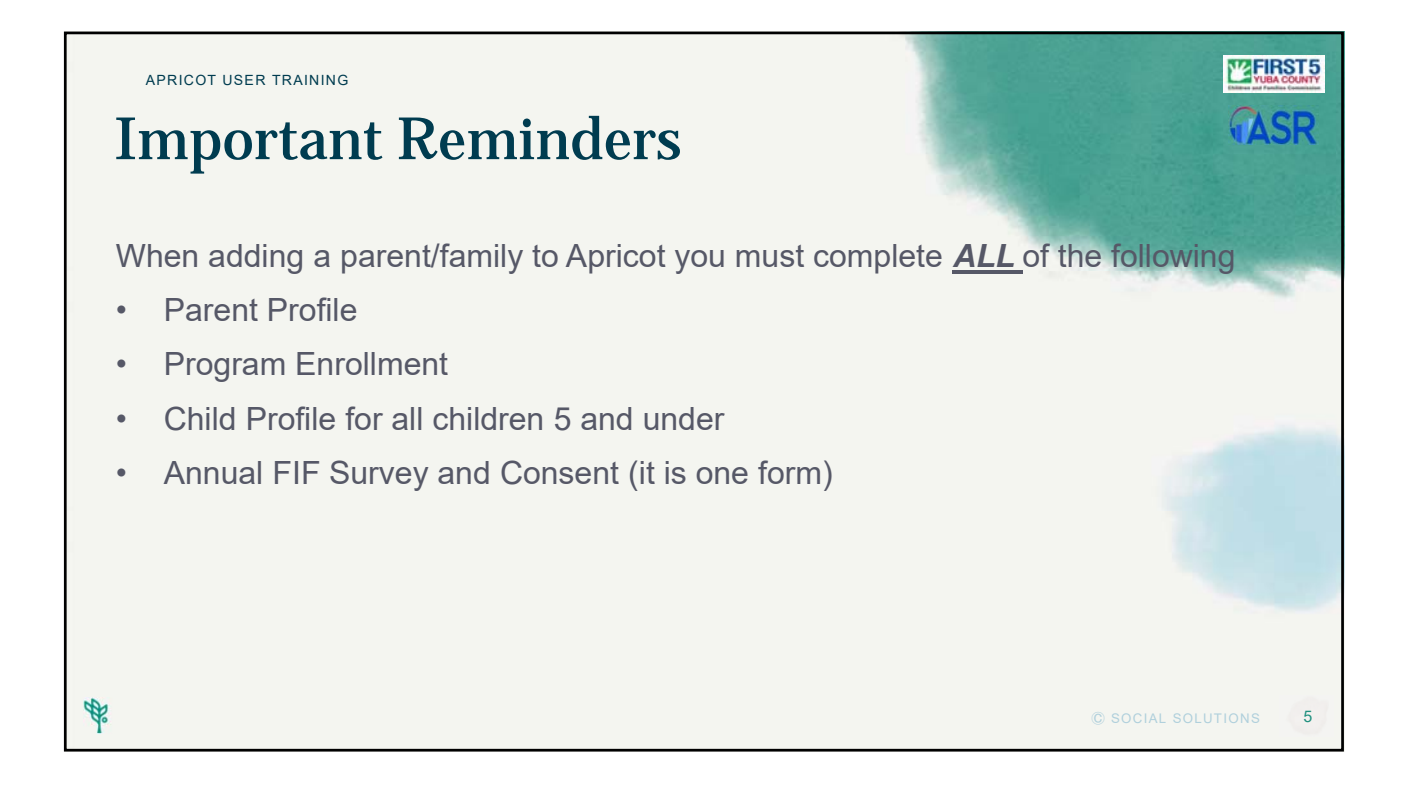

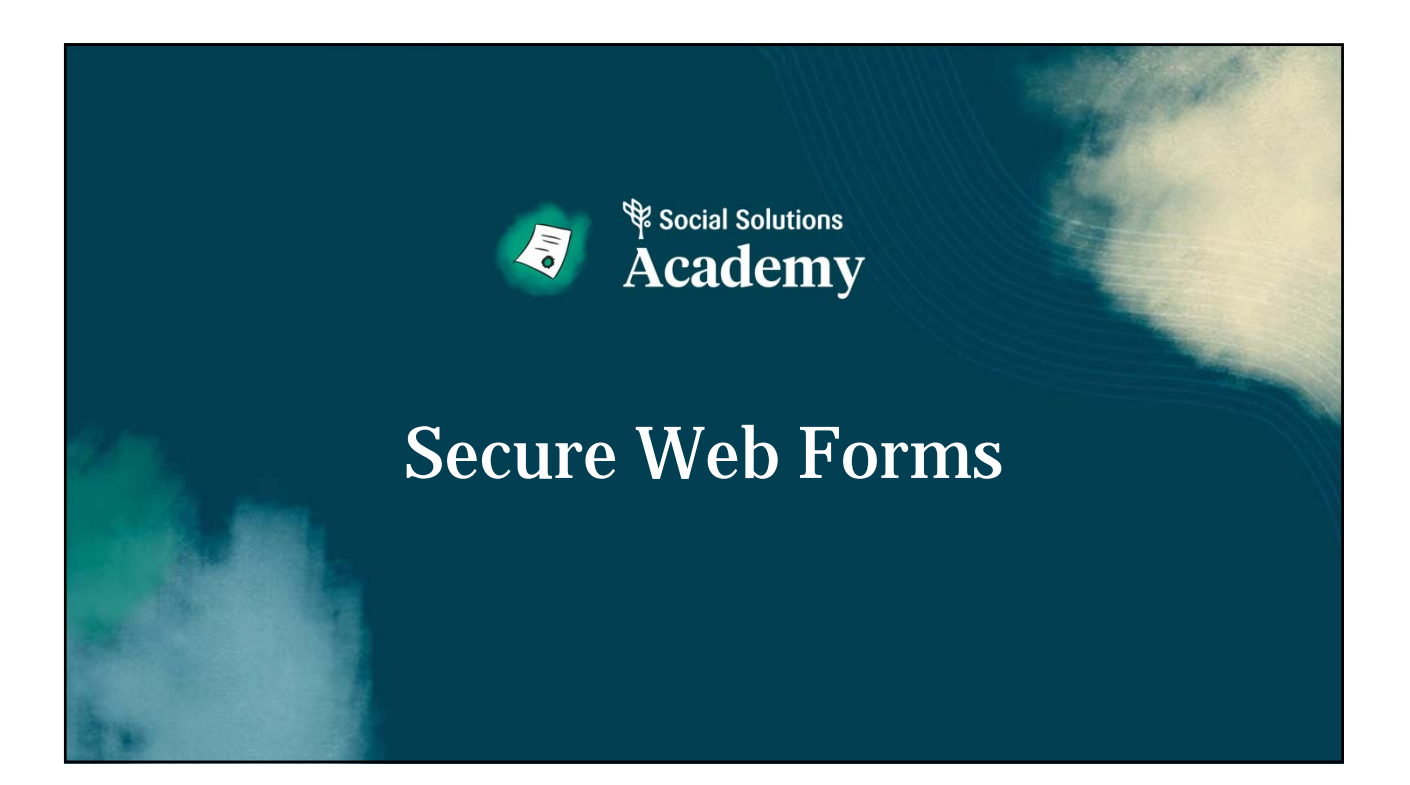

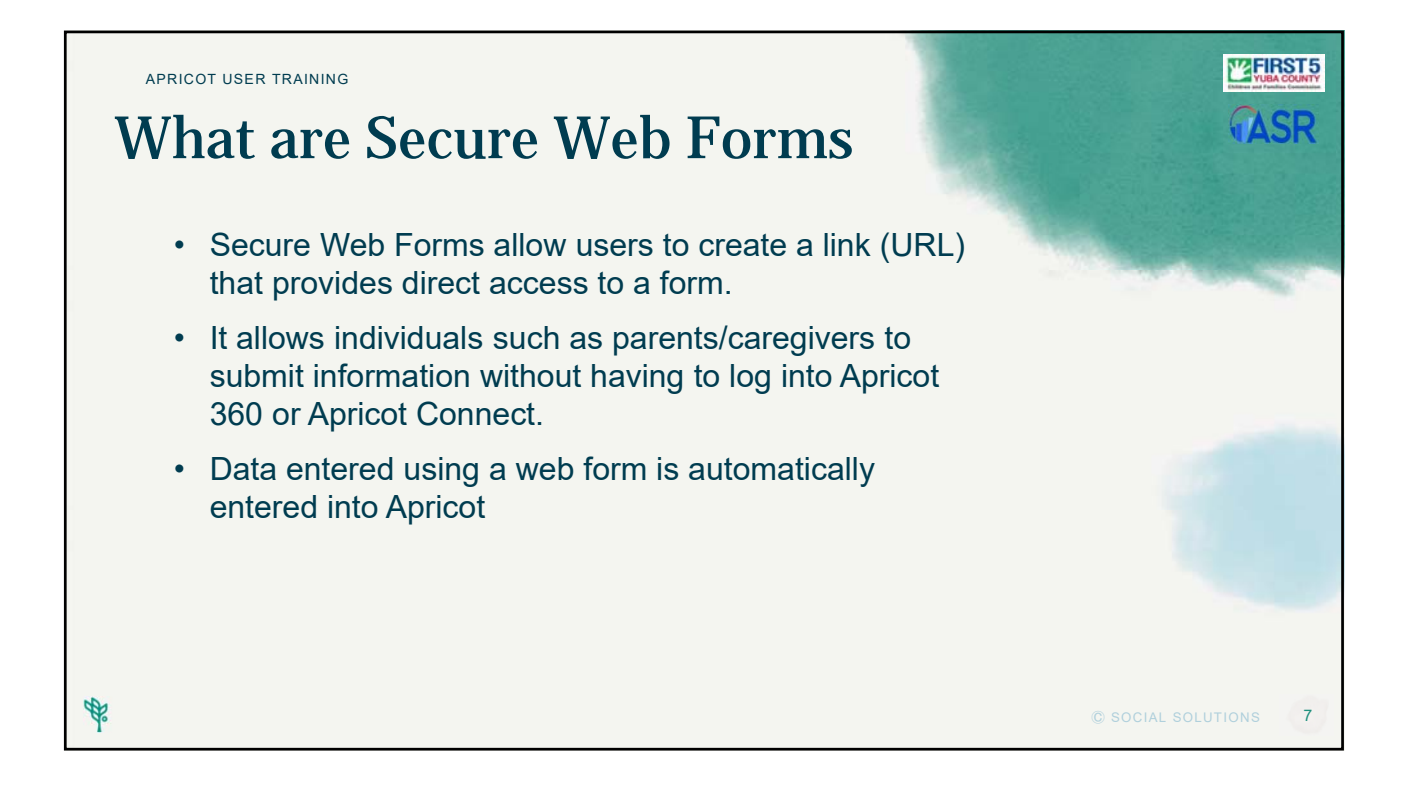

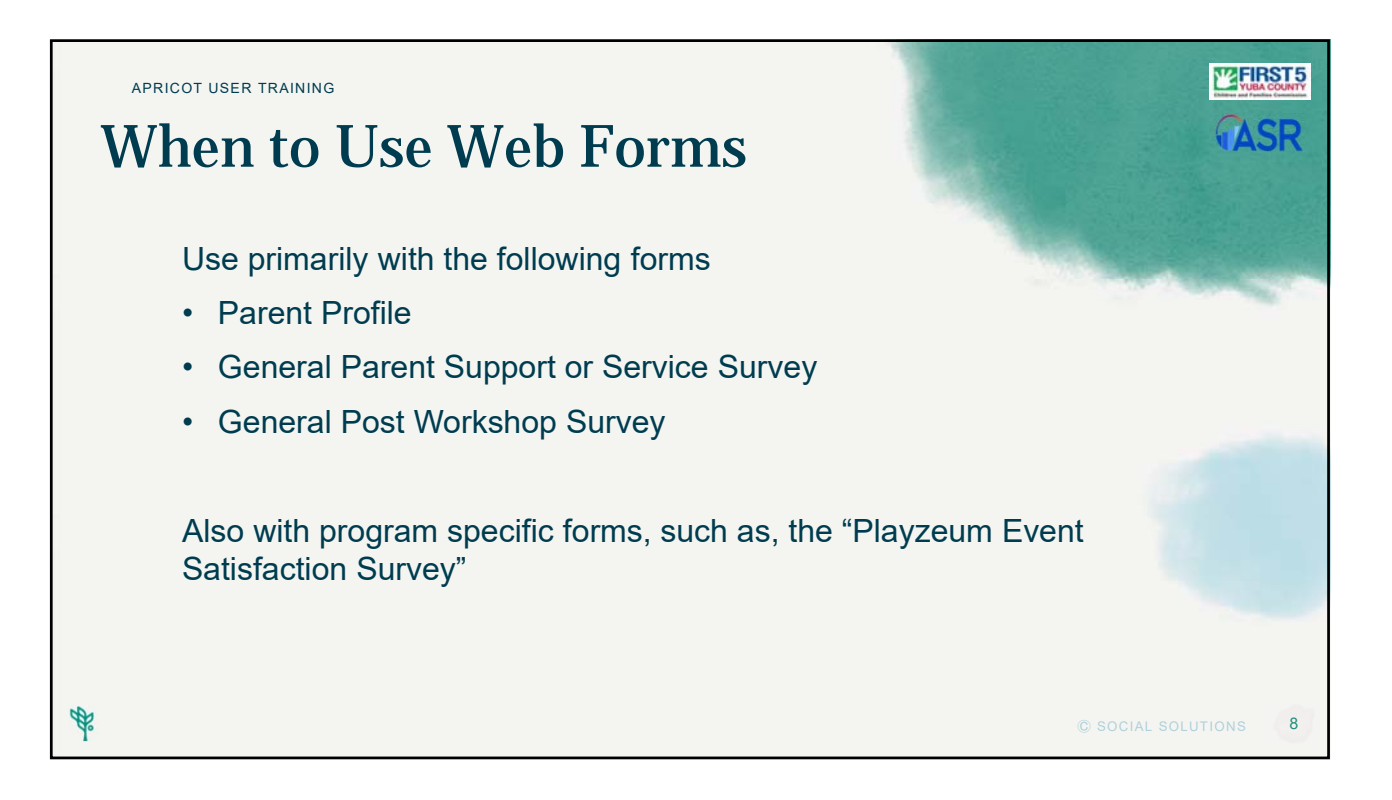

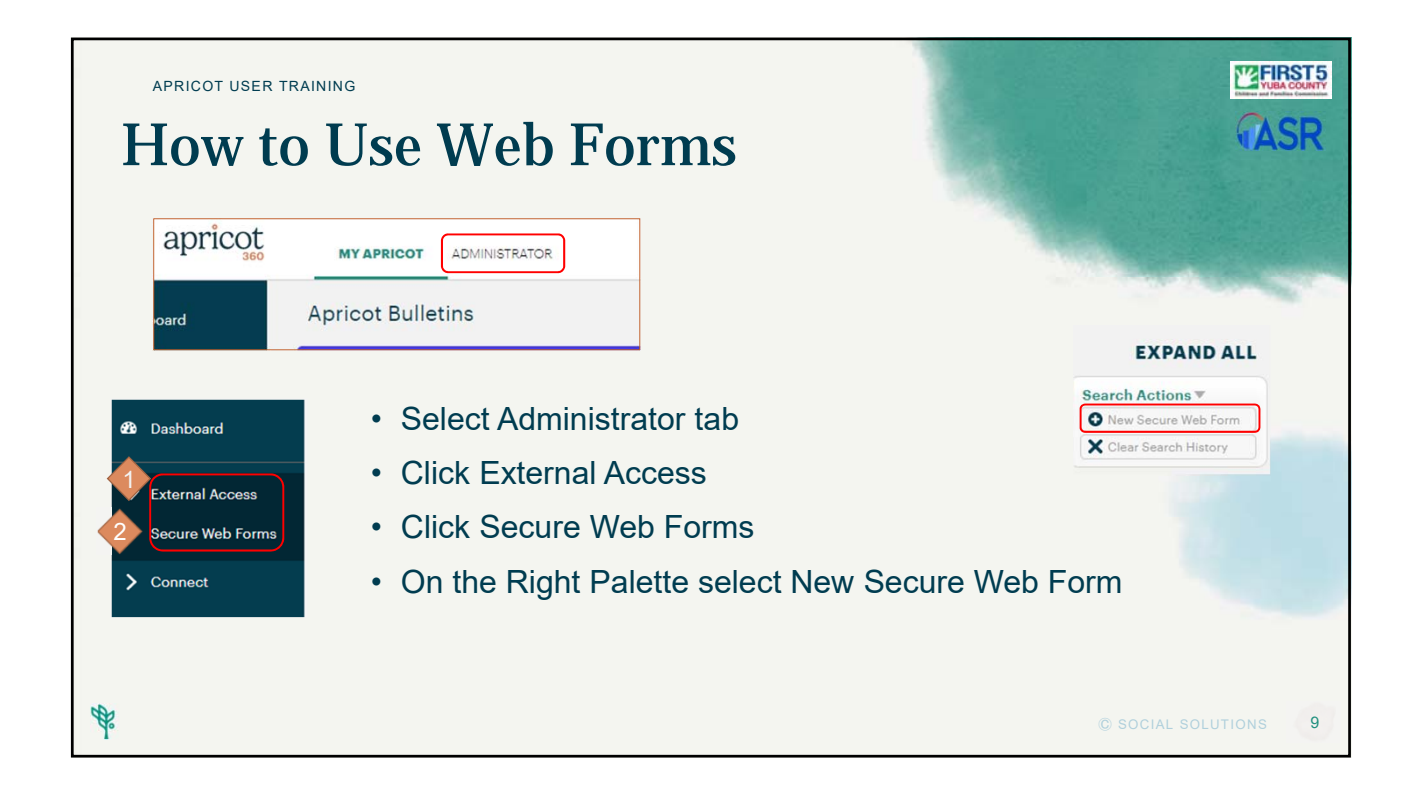

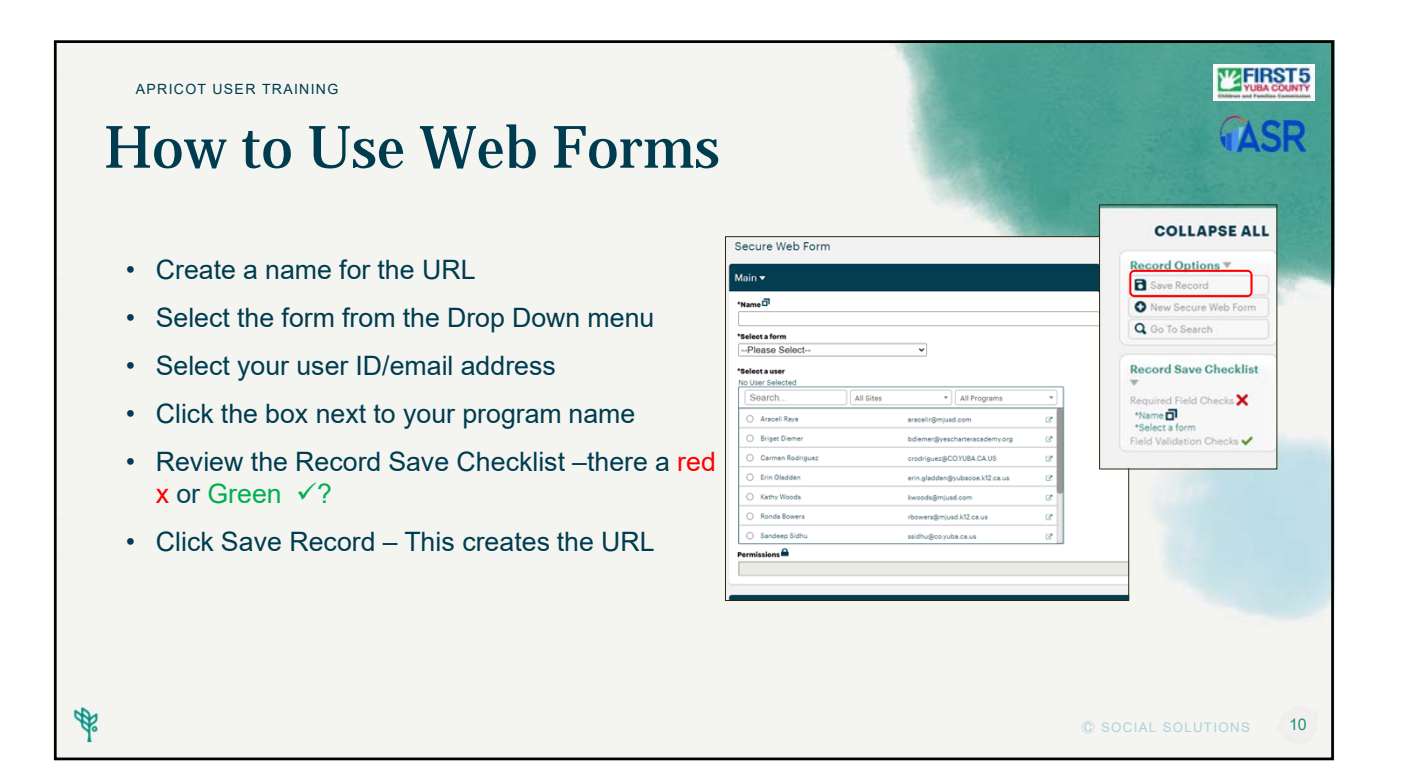

| APRICOT USER TRAINING<br>How to Use Web Forms                                                                                                    | TASR                                                                                                    |
|----------------------------------------------------------------------------------------------------|----------------------------------------------------------------------------------------------------|
| Click Continue to see and access the link                                                                                                    | load the page.<br>arch                                                                                                    |
| Perminations     Perminations     Perminations | Assigned Programs V<br>Program Access<br>Record Save Chocklist<br>W<br>Indi Valanteer Checks V<br>Let Save<br>Let Save<br>Lindong east aid rift<br>Commission |
| You may now copy the URL and use it with flyers, email, or convert to a QR                                                                                                    | code                                                                                                    |
| <i>₽</i>                                                                                                    | © SOCIAL SOLUTIONS 11                                                                                                    |

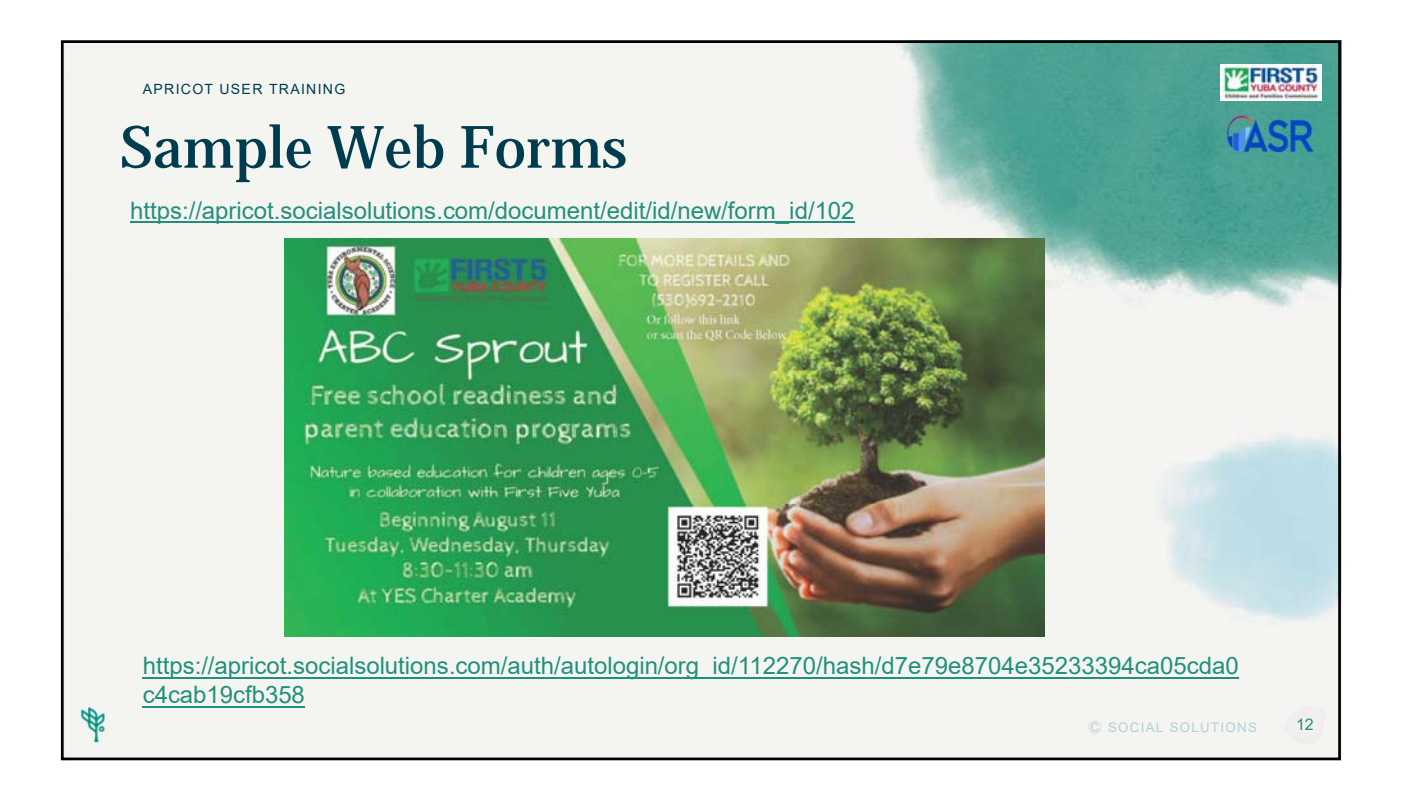

| APF | RICOT USER TRAINI                                                          | NG               |                      |                                                                                     | TIRST            |
|-----|----------------------------------------------------------------------------|------------------|----------------------|-------------------------------------------------------------------------------------|------------------|
| W   | hat th                                                                     | e Pare           | ent Sees             |                                                                                     | <b>ASR</b>       |
|     | When the pare                                                              | ent clicks on th | ne link or scans the | QR code the form will appear                                                        | r.               |
|     | 1. They com                                                                | plete the form   |                      |                                                                                     | 2                |
|     | 2. Click Subr                                                              | nit              |                      |                                                                                     | Cecord Options V |
|     | 3. Then select                                                             | ct Close or Prir | nt                   |                                                                                     | Close            |
|     | Parent Profile                                                             | 1                |                      |                                                                                     | 3 Record Stund   |
|     | "Name O"                                                                   | Middle           | Last                 | *Email<br>customer_care@apricot.info                                                | Record Saved     |
|     | MM/DD/YY                                                                   |                  |                      | Secondary Phone           Emergency contact Phone           Emergency contact Phone | Close Print      |
|     | *Address Lookup Clair<br>Address No results for<br>Lino 1<br>Lino 2<br>Div | ×                |                      |                                                                                     |                  |
|     | City                                                                       |                  |                      |                                                                                     |                  |
|     | State Please Select                                                        |                  |                      |                                                                                     |                  |

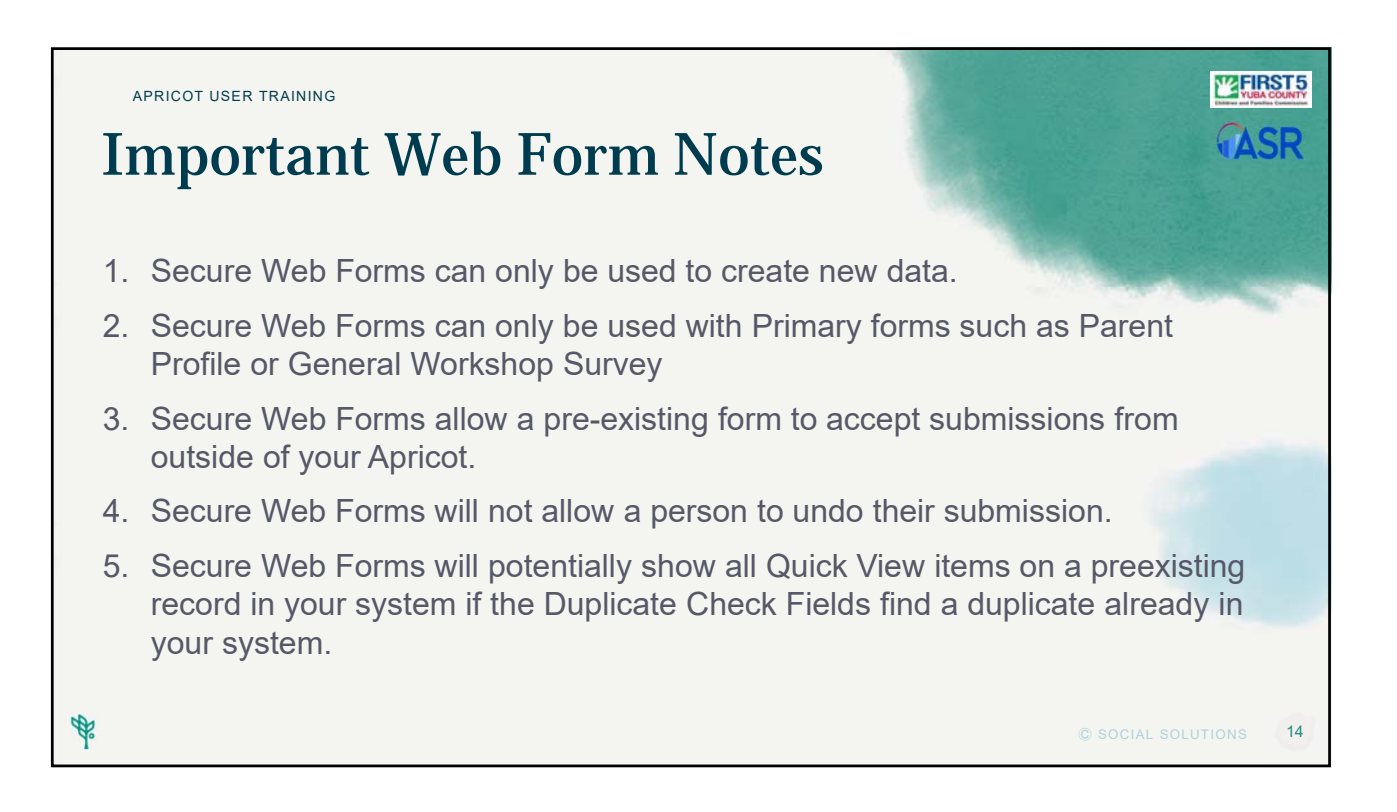

#### Hands-On Activity: Send a Web Form

- 1. Click the Administrator Tab on the top navigation area.
- 2. Select External Connect on the left navigation palette to expand.
- 3. Click "Secure Web Forms".
- 4. Complete the form. Review the Record Save Checklist.
- 5. Click "Save Record."

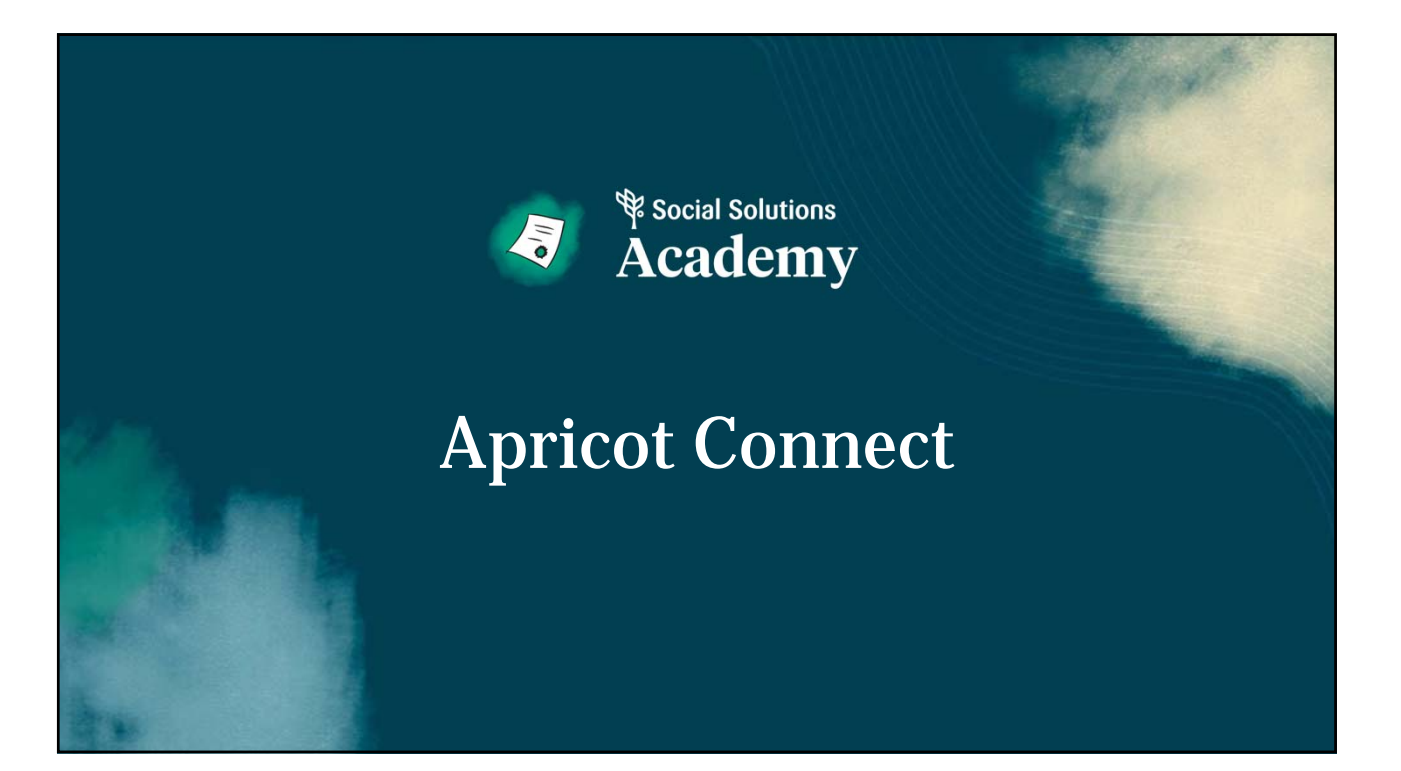

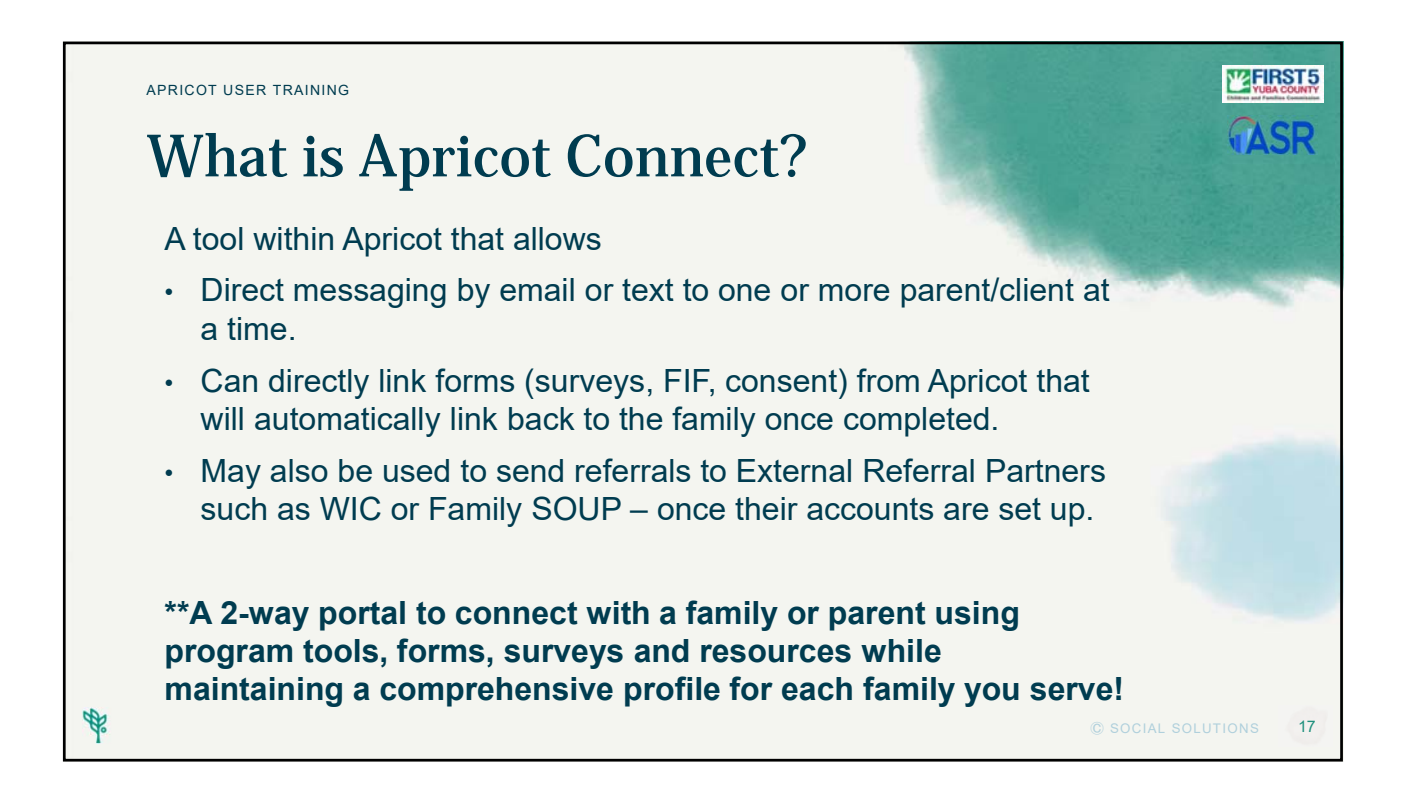

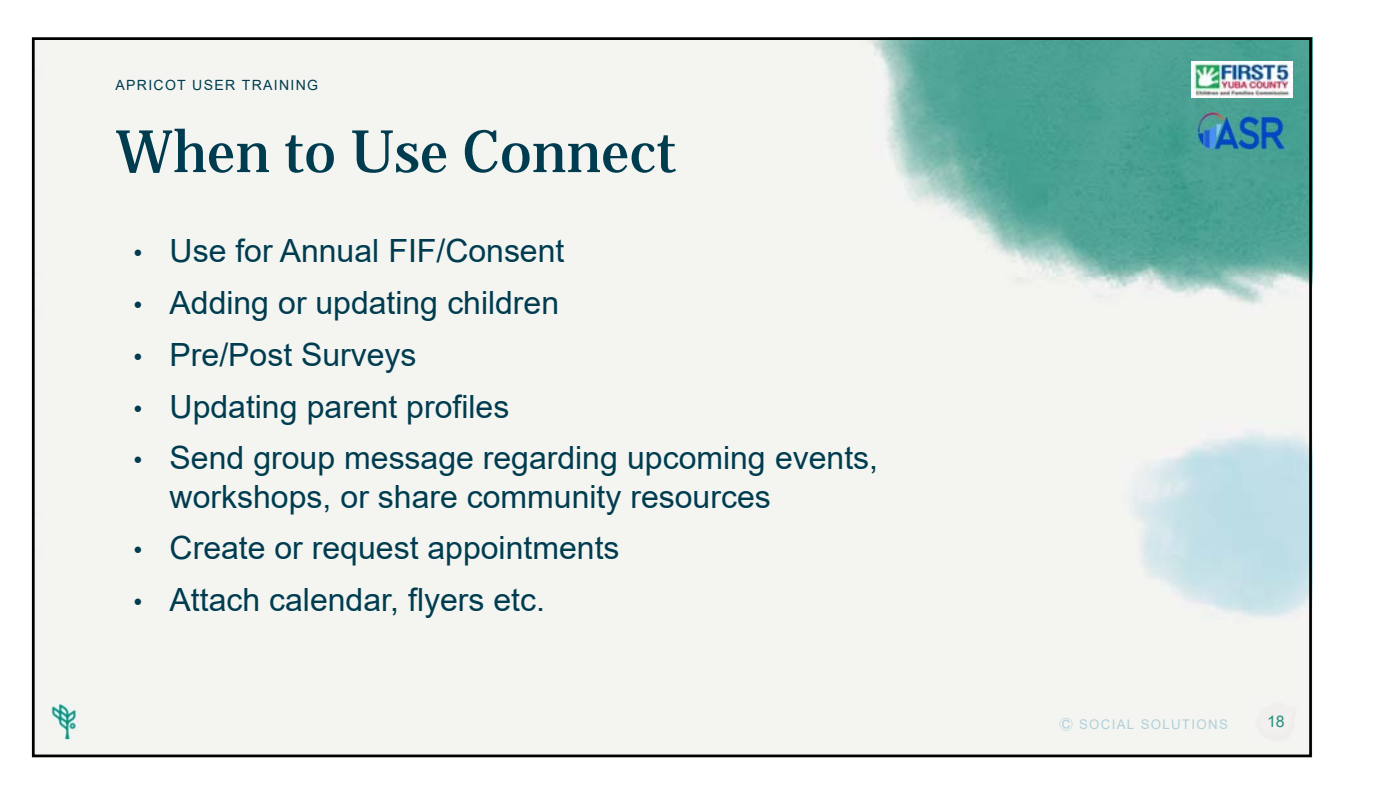

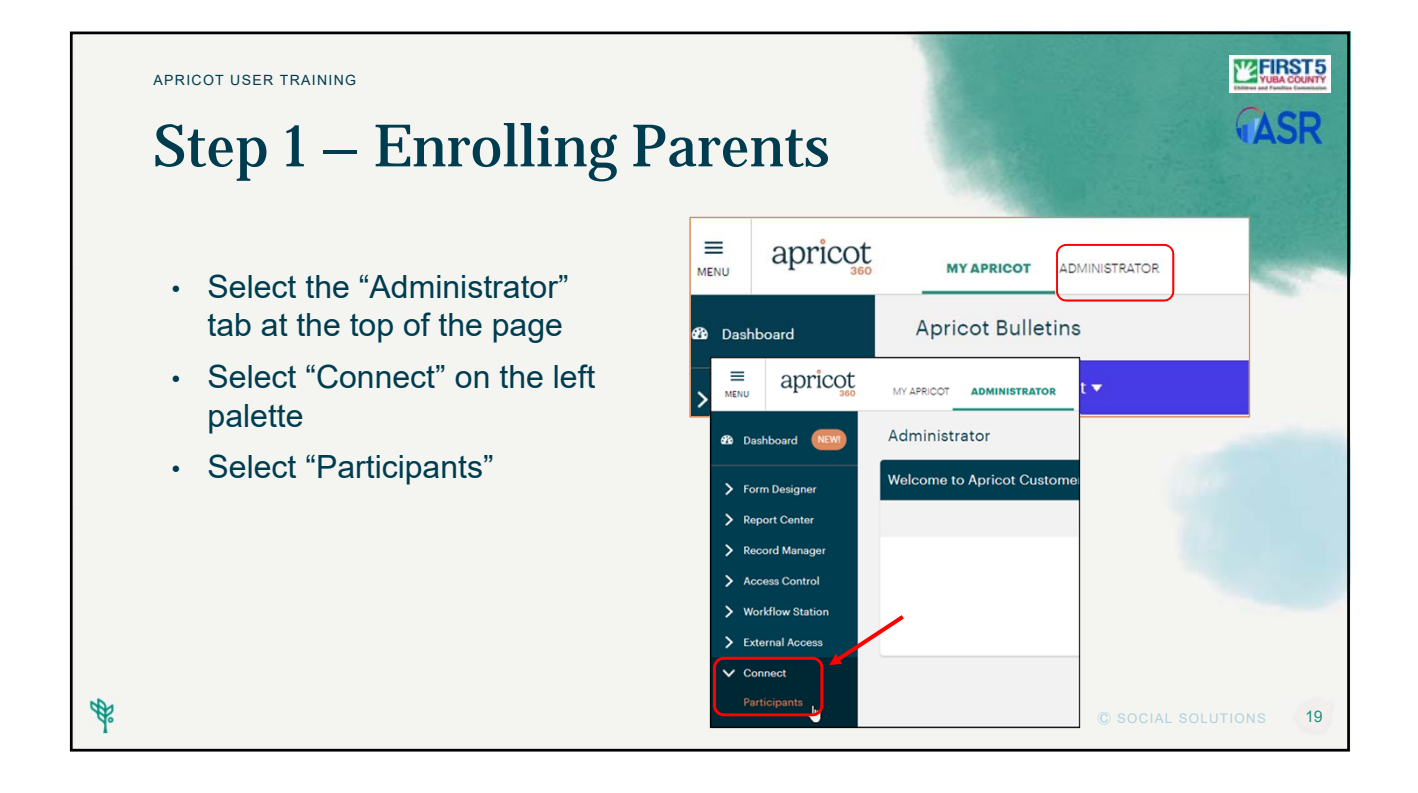

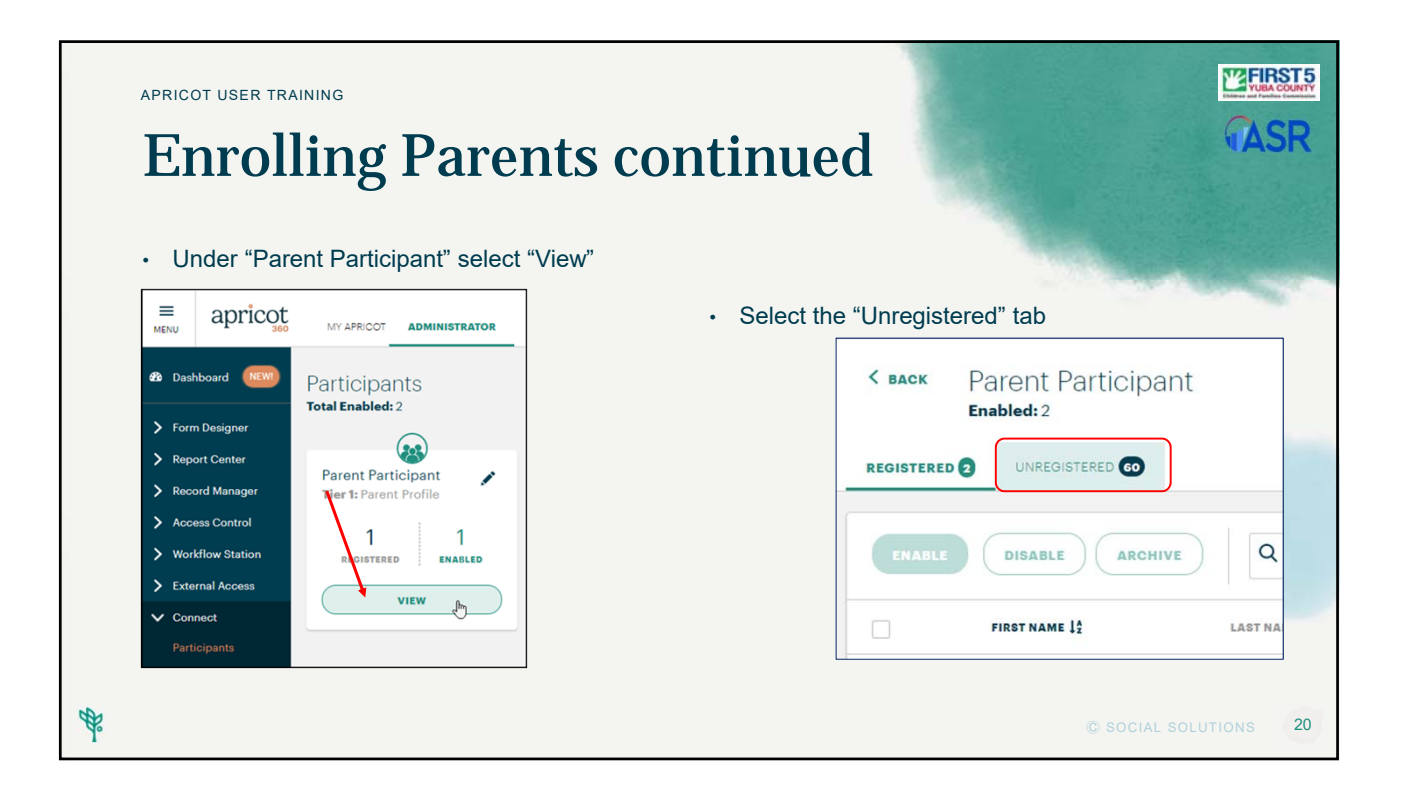

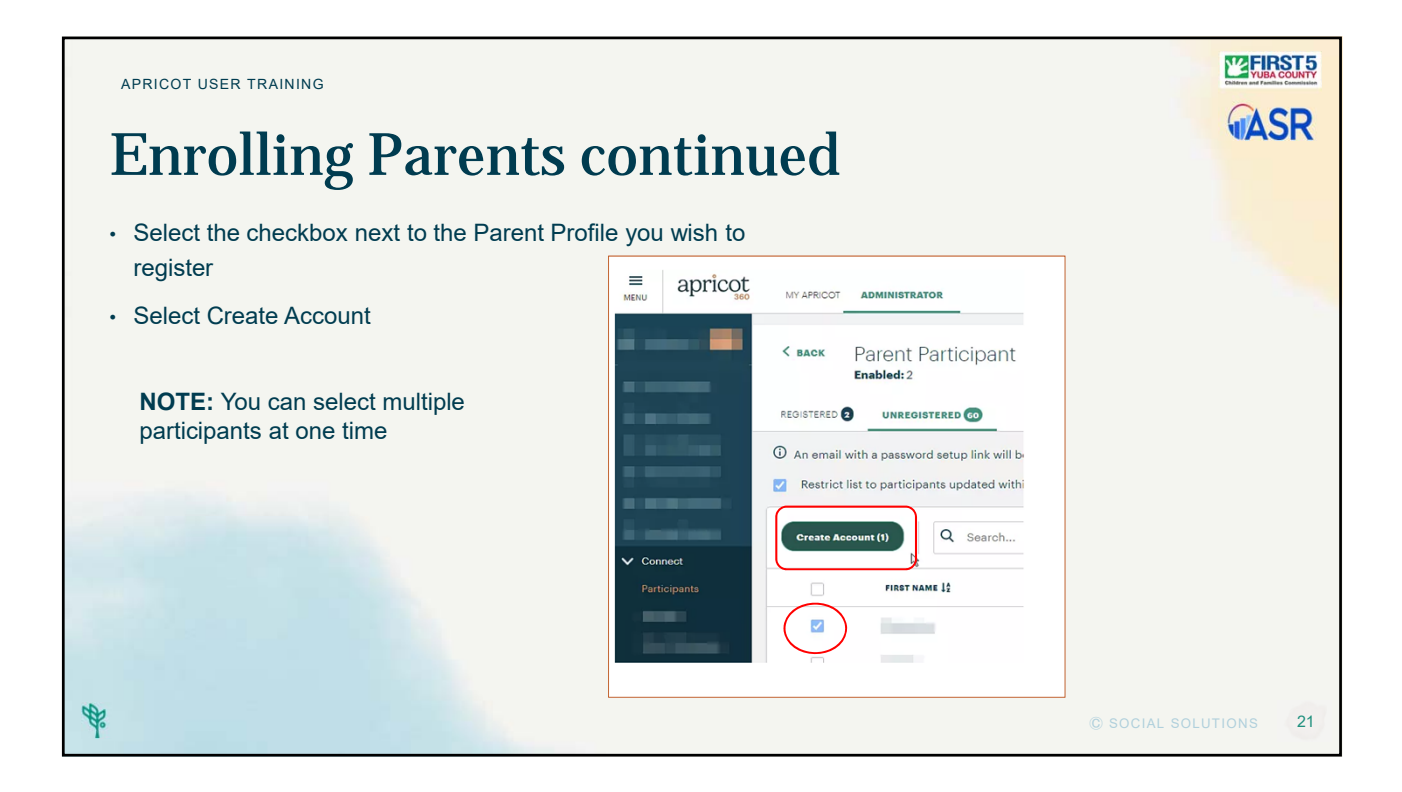

| APRICOT USER TRAINING                                                                                                    |                                                                                                    |
|----------------------------------------------------------------------------------------------------|----------------------------------------------------------------------------------------------------|
| Enrolling Parents continued                                                                                                    | <b>UACI</b>                                                                                                    |
| Once you have clicked "Create Account", You will see the Account Creation notice  Account Creation Complete!  Successful: 1 account  FIRST NAME 0 LAST NAME 0 LAST NAME 0 |                                                                                                    |
| <ul> <li>An email is automatically sent to the parent requesting them to complete registration</li> <li>Parents will receive an email like this one from First 5 Yuba</li> </ul>                                                                                                    | Innect Access Interest in the Interest of the Interest of the |
| the second second second second second second second second second second second second second second second se                                                                                                    | © SOCIAL SOLUTIONS 22                                                                                                    |

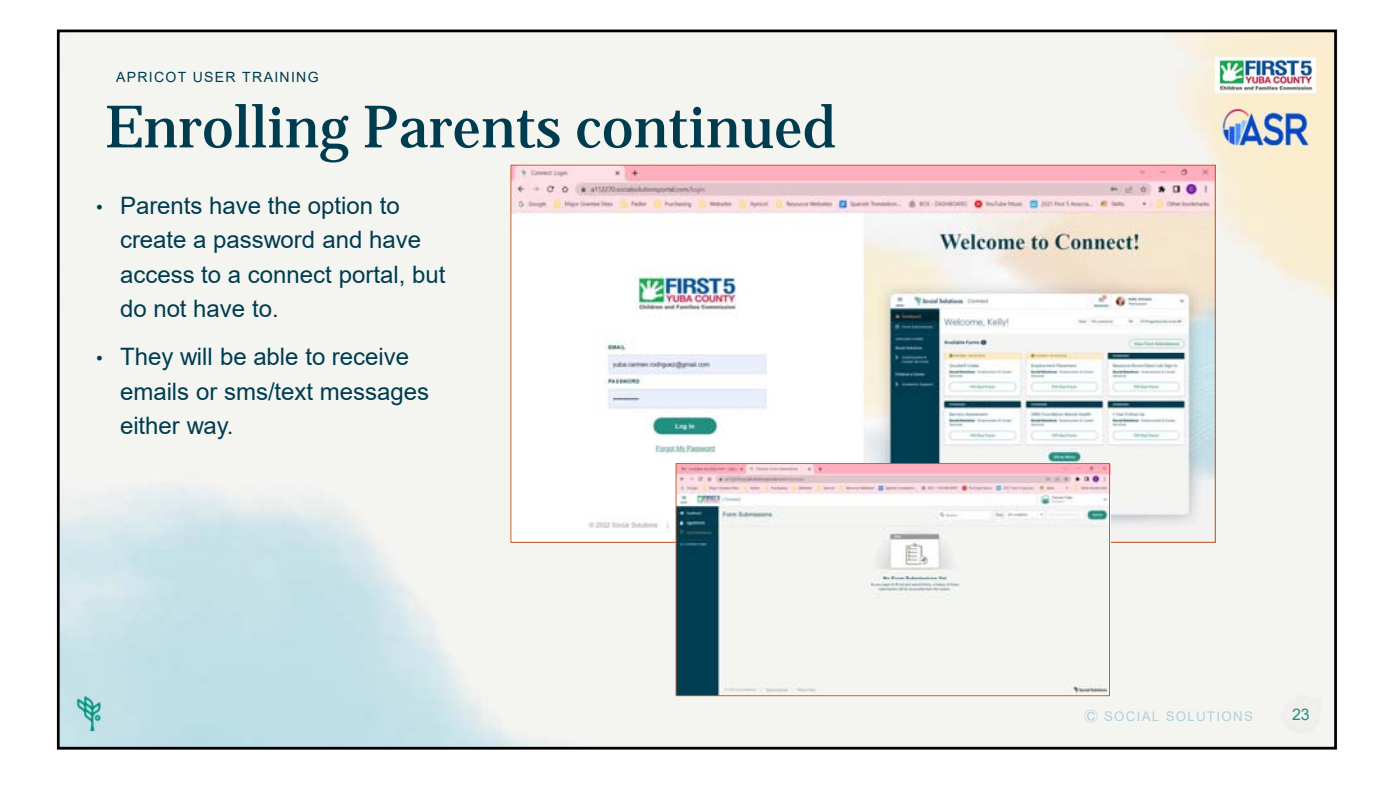

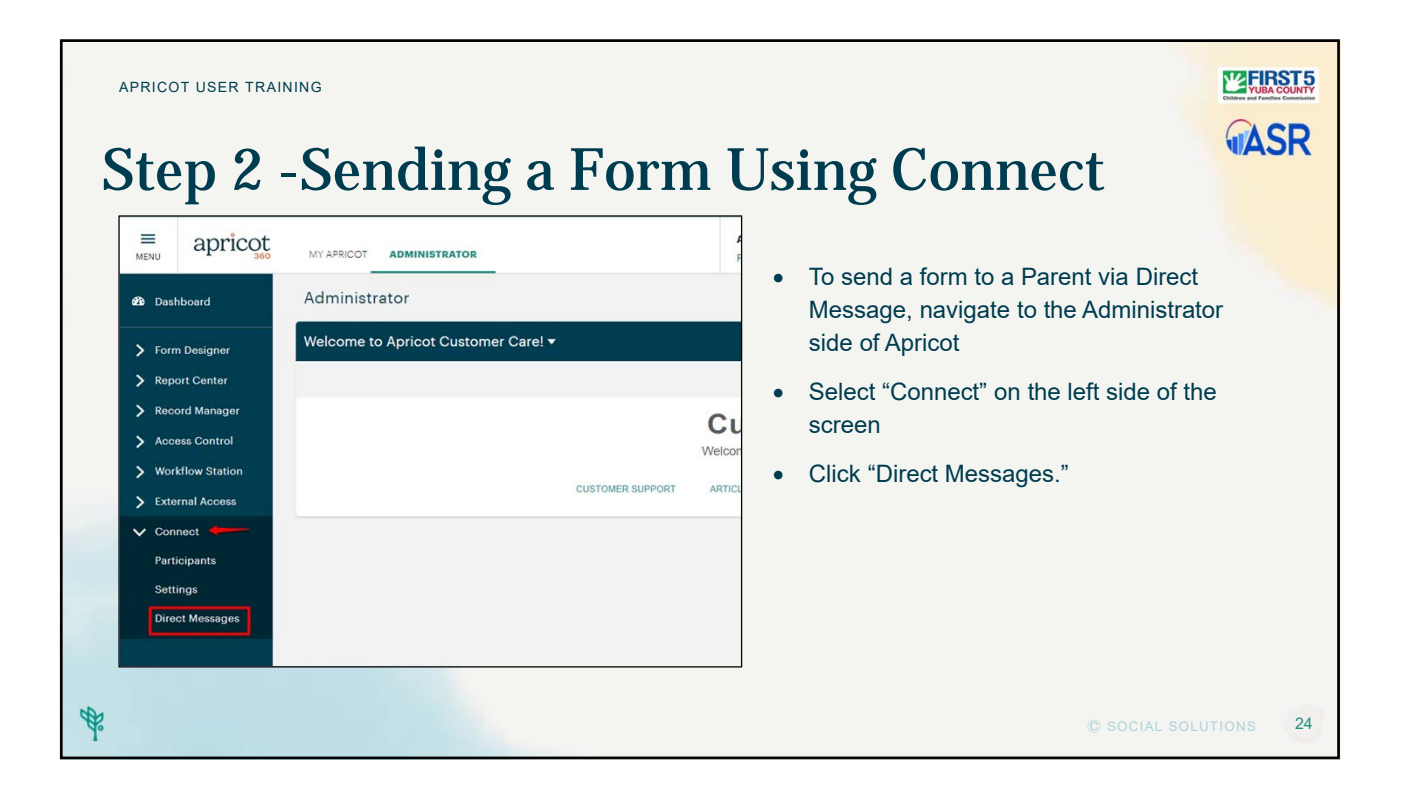

| APRICOT USER TRAINING<br>Sending a Form Co                                                                                                    |                                                                            | ł                                                                                                    |             | <b>ASR</b>  |
|----------------------------------------------------------------------------------------------------|----------------------------------------------------------------------------|----------------------------------------------------------------------------------------------------|-------------|-------------|
| <ul> <li>From the Direct Messages dashboard, so<br/>DIRECT MESSAGE" on the far right:</li> </ul>                                                                                                    | Direct Messages Direct Messages Recett Messages Recett Messages            | Open<br>O<br>MESSAGES                                                                                                    | Epring Soon |             |
| <ul> <li>Message Setup: First enter the message internal title (not the email subject) and do the Parent. Configure this title to make the your Apricot administrators.</li> <li>Select Participant Type, in this example, we Parent Participant</li> </ul> | title - this is an<br>es not appear for<br>most sense to<br>ve will select | New Dir<br>biotect functions<br>Message Schop<br>Teaching for load Outline Consert Form<br>Message Title & the multing proposes in the Dealdor<br>antrasses true:<br>Proved Functional | ect Message |             |
| <ul> <li>Click next at the bottom of the next step:</li> </ul>                                                                                                    | e screen to move to                                                        | o the                                                                                                    | VE & EXIT   | OLUTIONS 25 |

| Message Setup | Select Recipients                            | Compose Mossage                                                 | C Review & Send | • Select Recipients: click the box to the right of the email address or |  |
|---------------|----------------------------------------------|-----------------------------------------------------------------|-----------------|-------------------------------------------------------------------------|--|
| ct Recipients | 0 GPTED DUF 0 PRIOR PAULURE .                | Search                                                          | (EAK)           | phone for SMS/Text (you can select both)                                |  |
| RANE \$       | Catricine ()<br>Other-Prectice<br>Practice 2 | emu, storese z<br>rtimoszyk@coyuba.ca.us<br>rtimoszyk@gmail.com |                 | Select Next at the bottom of the                                        |  |
|               | Practice-Account<br>Teser                    | first5@co.yuba.ca.us<br>jeff+f5yuba@sidekicksolutionullc.com    | $\overline{}$   | page                                                                    |  |
|               |                                              |                                                                 | View 10 v       |                                                                         |  |
|               |                                              |                                                                 | SAVE & EXIT     |                                                                         |  |

| S  | <sup>APRI</sup> | cot user training<br>nding a Form            | n Continued                                                                                                    |     |
|----|-----------------|----------------------------------------------|----------------------------------------------------------------------------------------------------|-----|
|    | 1.              | Add your email in<br>"Reply To"              | Message Setup     Select Recipients     Compose Message     Compose Message     C      |     |
|    | 2.              | Compose the<br>message, including<br>Subject | Compose Message "Hequinary Compose Message "Hequinary Compose Message "Hequinary Compose Message "Hequinary Compose Message Compose Message Co | red |
|    | 3.              | Select form, <i>if</i> applicable            | 2 A HELLER<br>Creatingst<br>We are locking forward to workling with you. Please complete the link below to sign our consent form to participate in<br>Thanks,]                                                                                                    |     |
|    | 4.              | Select your Program                          |                                                                                                    |     |
|    |                 | Select Next at the b                         | ottom of the screen                                                                                                    |     |
| ₽° |                 |                                              | © SOCIAL SOLUTIONS                                                                                                    | 27  |

| APRICOT USER TRAINING<br>Sending a I                     | Form Co                                                                                                    | ntinued                                            |                                                                     | <b>ASR</b>        |
|----------------------------------------------------------|----------------------------------------------------------------------------------------------------|----------------------------------------------------|---------------------------------------------------------------------|-------------------|
| <ul><li> Review your<br/>message</li><li> Send</li></ul> | NESSAGE TILL<br>Example for User Guide - Consent Form<br>Message<br>real<br>real<br>real<br>real<br>real<br>consent Form Form First 5 Yuba Enclosed - Action<br>testas testaste<br>Consent Form Form First 5 Yuba Enclosed - Action | required                                           | rose units<br>Consent to Participate<br>Process Associety<br>Intake |                   |
|                                                          | Greetingst<br>We are looking forward to working with you. Please<br>program.<br>Thanks,<br>Recipients                                                                                                    | e compliate the link below to sign our consent for | m to participate in our                                             | (607)<br>(607)    |
|                                                          | FIEST NAME ©                                                                                                    | LAST NAME 11<br>Tosor                              | EMAILADORESE &                                                      | EMAK              |
| <b>61</b>                                                |                                                                                                    |                                                    | SAVE & EXIT                                                         | NEXT )            |
| *                                                        |                                                                                                    |                                                    | © sc                                                                | CIAL SOLUTIONS 28 |

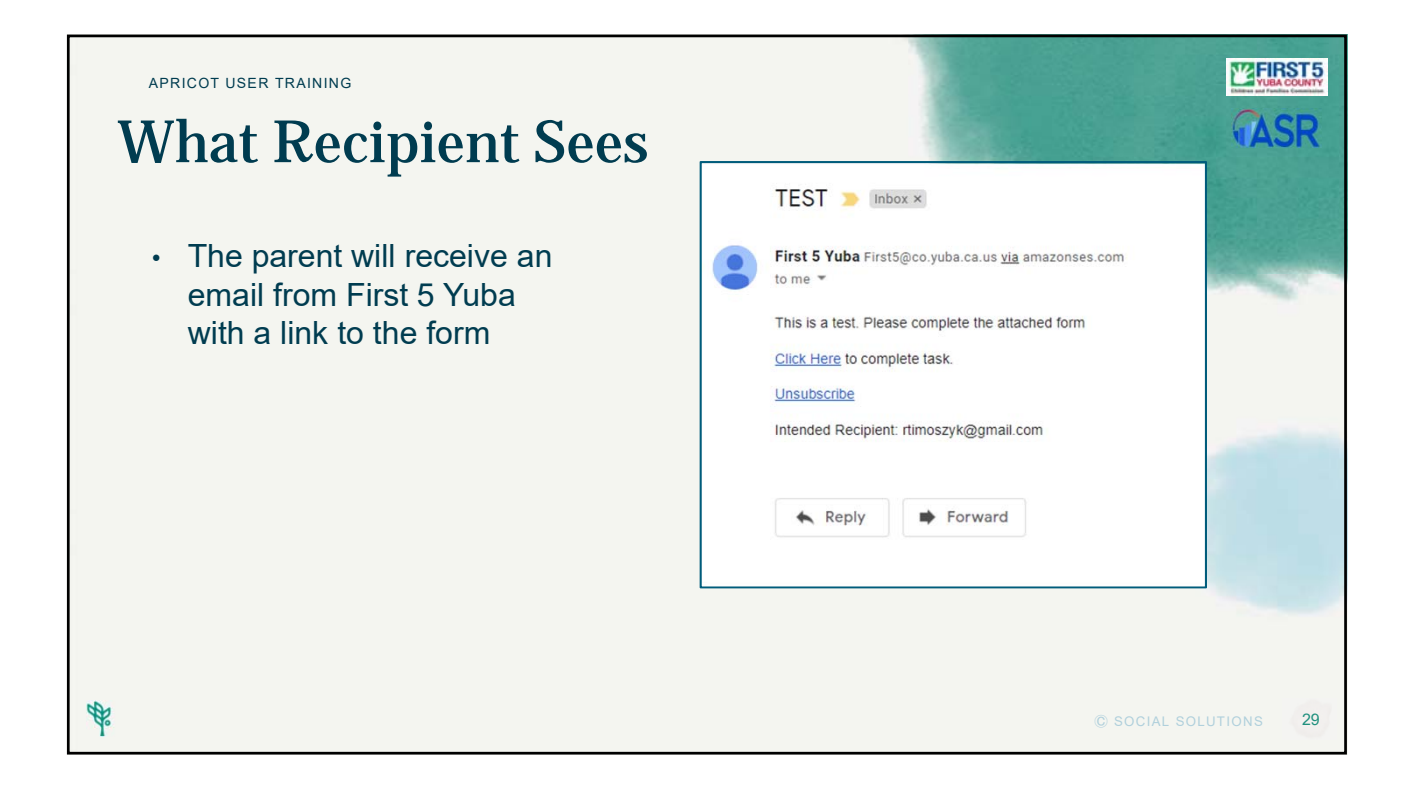

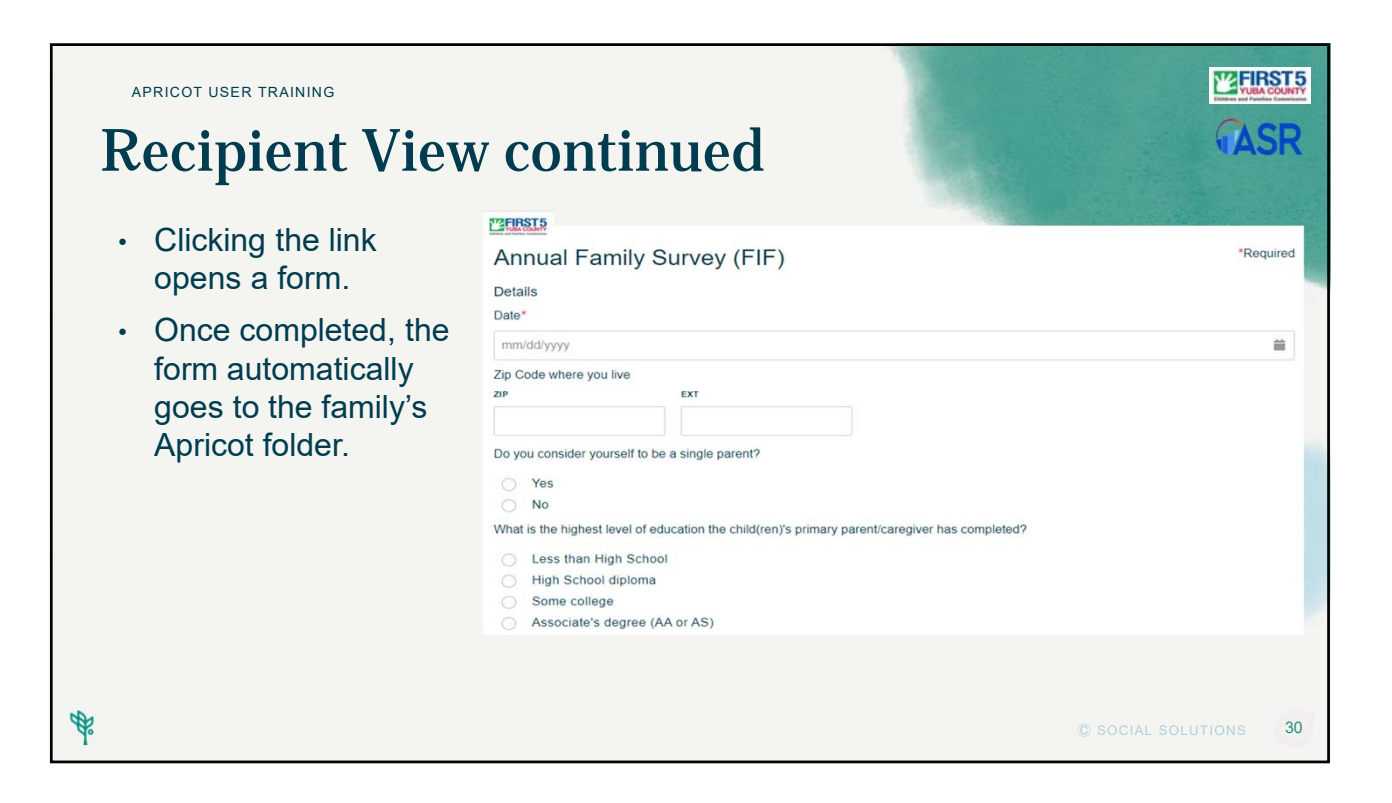

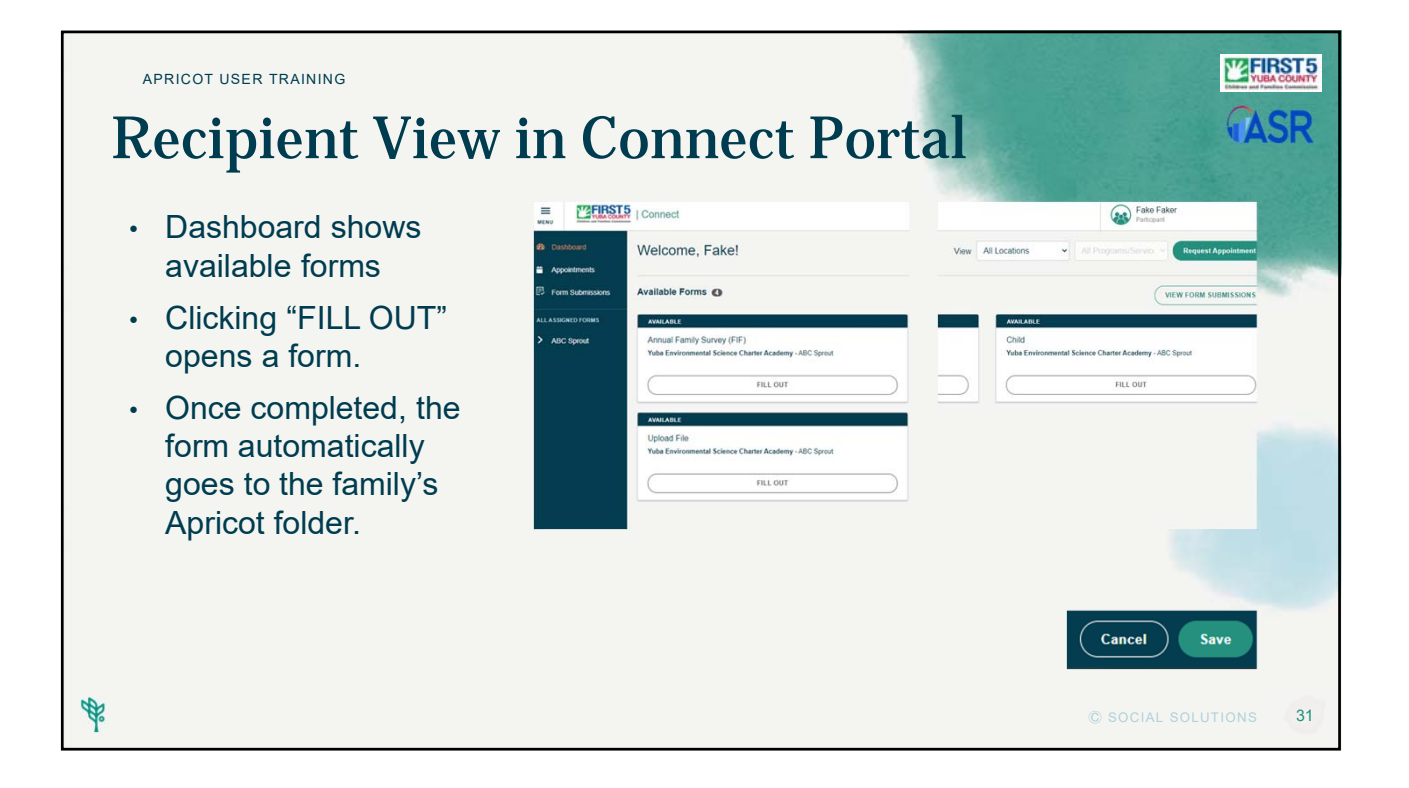

#### Hands-On Activity: Send a Direct Message

- 1. Click the Administrator Tab.
- 2. Click Connect on the left palette.
- 3. Click Direct Message.
- 4. Select New Direct Message
- 5. Complete Message Setup.
- 6. Select Recipients.
- 7. Compose your message.
- 8. Review and Send\*

\* Only click Send if your practice message is being sent to your personal or work email.

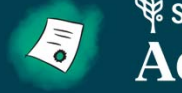

Social Solutions

## Using Connect for External Referrals

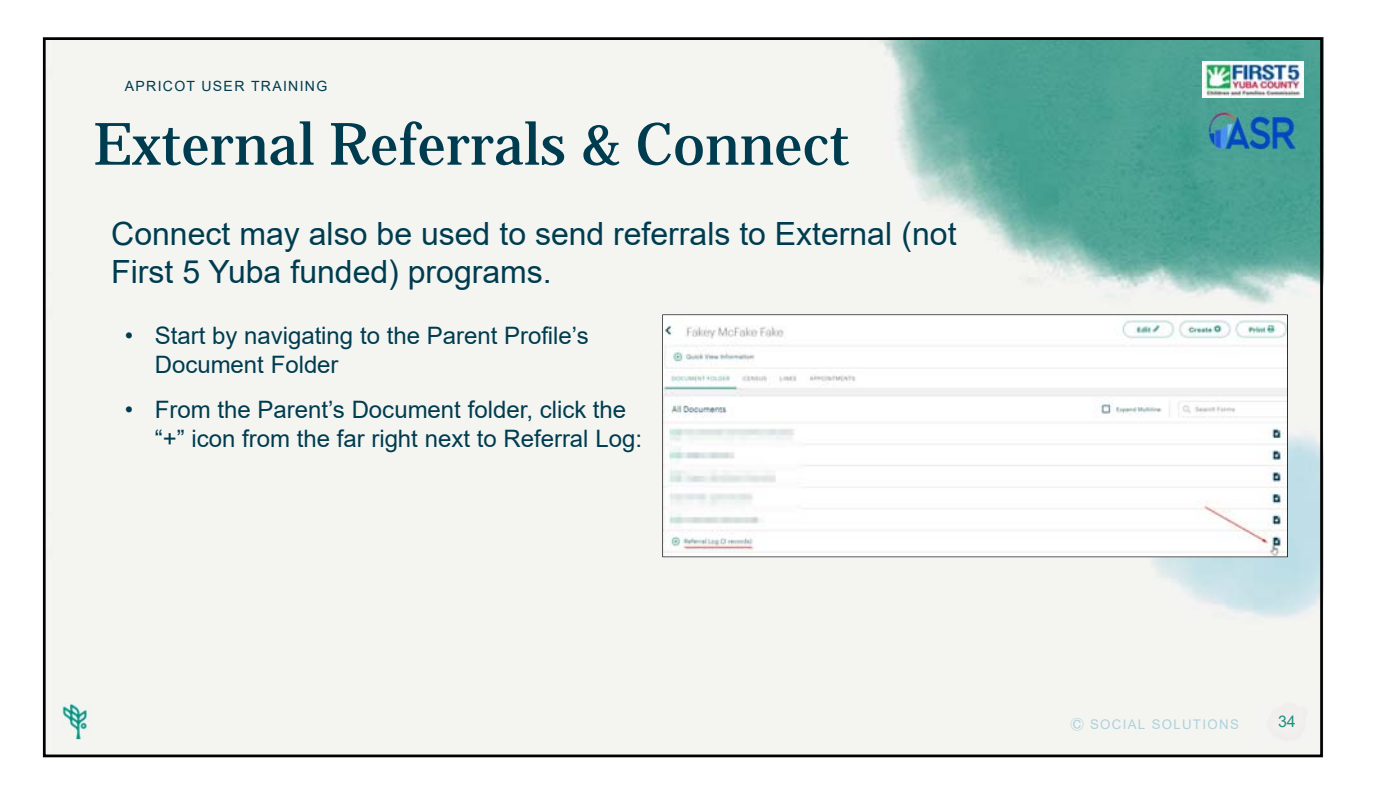

| APRICOT USER TRAINING External Referrals                                                                                                    | Continued                                                                                                    |
|----------------------------------------------------------------------------------------------------|----------------------------------------------------------------------------------------------------|
| <ul> <li>This form allows you to search for existing organizations via a directory. To access the directory, click "+Add" and see the existing organization profiles via a search window.</li> <li>Select any of the organizations to continue. When finished, click the top right "x" to close the search window</li> </ul> | Referral Log         Test Faker         Outs Vero reference to *         Details *         *         *         *         *         *         *         *         *         *         *         *         *         *         *         *         *         *         *         *         *         *         *         *         *         *         *         *         *         *         *         *         *         *         *         *         *         *         *         *         *         *         *         *         *         *         *         *         *         *         *         * |
| Click "save record" when complete.                                                                                                    | *Rafarad Organization Nama 🖨                                                                                                    |
| <ul> <li>If referral organization is tagged as Eligible to<br/>receive External Referrals via Apricot 360<br/>Connect, a new field will appear:</li> </ul>                                                                                                    | "Wase this referent mode as a result of a screening?           O Its           O Its                                                                                                    |
| ₿                                                                                                    | © SOCIAL SOLUTIONS 35                                                                                                    |

| leferral Organization (optional)                                                                                    |                                                                            |
|----------------------------------------------------------------------------------------------------|----------------------------------------------------------------------------|
|                                                                                                    | Hide Deactivated Linka O Add                                               |
| Links to be Added Upon Save                                                                                         |                                                                            |
| First 5 Yuba                                                                                                    |                                                                            |
| leferral Organization Name 🖴 🔒                                                                                      |                                                                            |
| First 5 Yuba                                                                                                    |                                                                            |
| Was this referral made as a result of a screening?                                                                  |                                                                            |
| ⊖ Yes                                                                                                    |                                                                            |
| No                                                                                                    |                                                                            |
| leason for referral                                                                                                 |                                                                            |
| Notes                                                                                                    |                                                                            |
|                                                                                                    |                                                                            |
| he Referral Organization selected above is eligible to receive External Referr<br>Referral using the feature below. | als via Apricot 360 Connect. You may optionally select to send an External |
| Would you like to send an External Referral via Apricot 360 Connect?                                                |                                                                            |
| O Yes                                                                                                    |                                                                            |
|                                                                                                    |                                                                            |

| APRICOT USER TRAINING External Referrals & Con                                                                                                    |                                                                       |
|----------------------------------------------------------------------------------------------------|-----------------------------------------------------------------------|
| Selecting "Yes" under "Would you like to send an External<br>Referral via Apricot 360 Connect?" prompts the User to<br>select "Save Record" on the right "Record Options" pallet.                                                                                                    | *Would you like to send an External Referral via Apricot 360 Connect? |
| • The "Send an External Referral via Connect" section<br>will display once the record is saved. Users should<br>follow the instructions visible on the screen                                                                                                    | Select Save Record and then Continue to send an External Referral.    |
| Send an External Referral via Connect ▼           Instructions:         • Select Add, to ceen search dalog         • Select Add, to ceen search dalog           • Select Add, to referrance         • Note that the second second se |                                                                       |
| Select Add, and then New to send an External Referral                                                                                                    | R Hide Deschward His O Add                                            |
| *                                                                                                    | © SOCIAL SOLUTIONS 37                                                 |

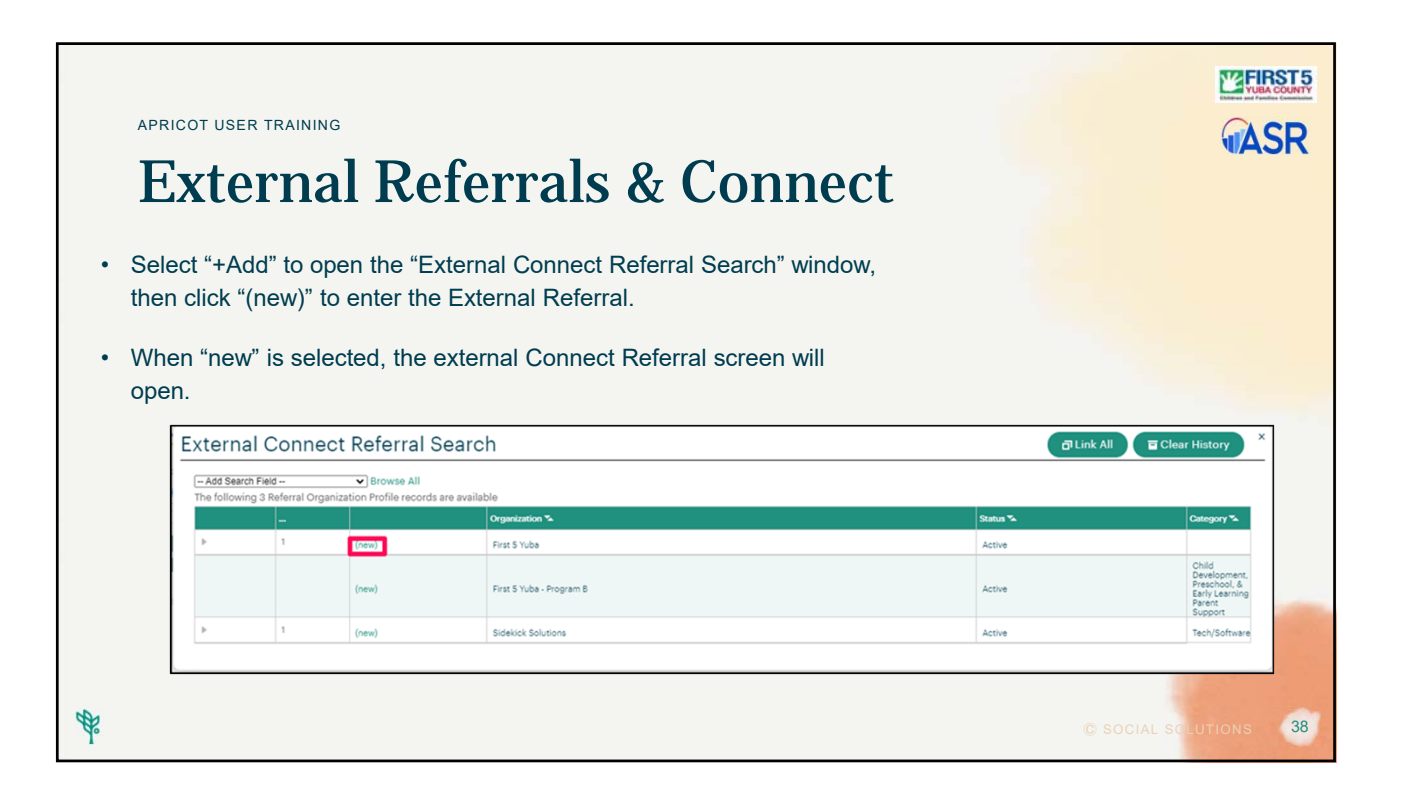

| APRICOT USEF<br>Exte<br>• Comple<br>record"                                                                     | TRAINING<br>TRAINING<br>TRAINA | : "save                                                                                                    | CASR      |
|----------------------------------------------------------------------------------------------------|----------------------------------------------------------------------------------------------------|----------------------------------------------------------------------------------------------------|-----------|
|                                                                                                    | External Connect Referral First 5 Yuba Cut Case whereare to Details                                                                                                    | COLLAPSE ALL<br>Memory and a second second sec |           |
| the second second second second second second second second second second second second second second second se |                                                                                                    | © SOCIAL SOL                                                                                                    | UTIONS 39 |

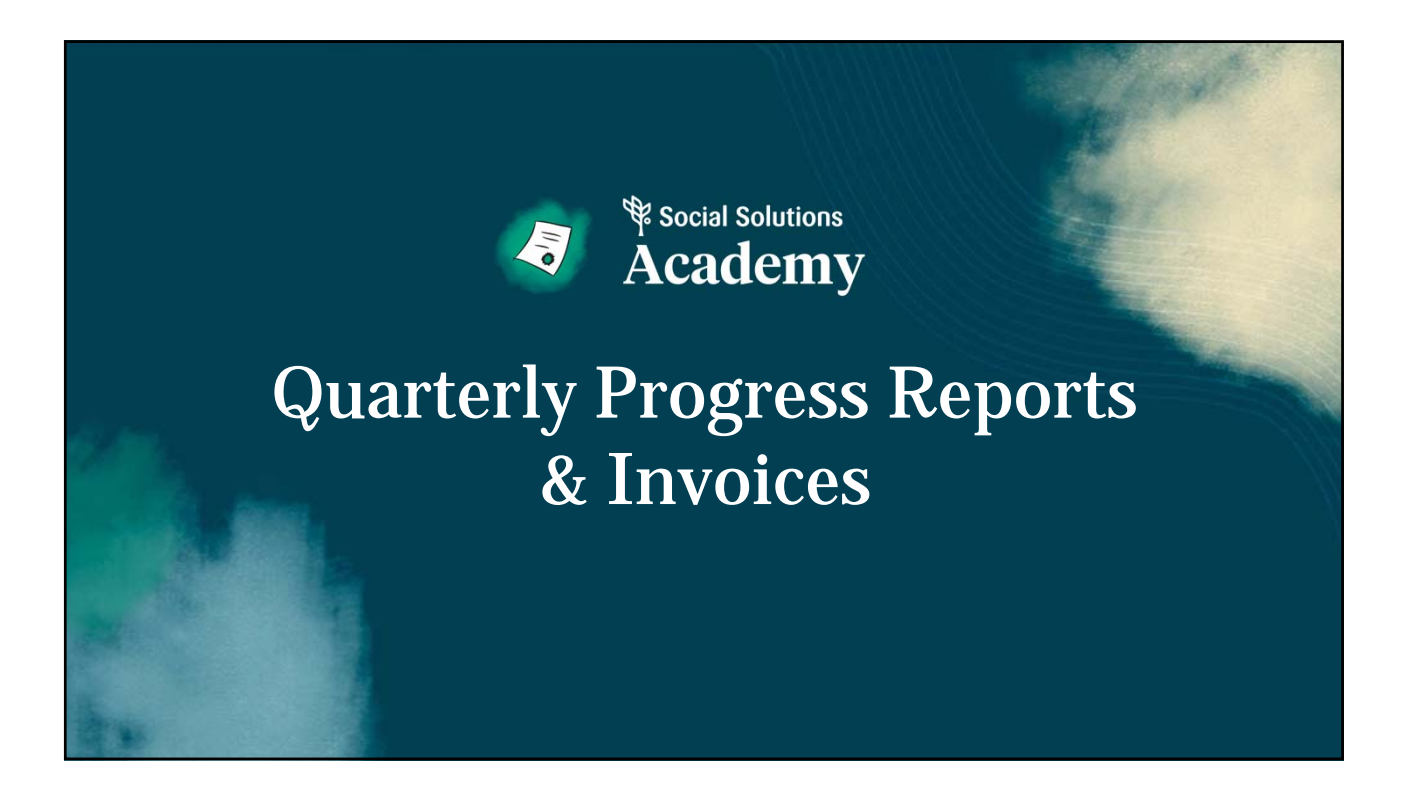

| APRICOT USER TRAINING                     |                                                                          |
|-------------------------------------------|--------------------------------------------------------------------------|
|                                           | A                                                                        |
| <b>Progress Report</b>                    | ting                                                                     |
| All Documents                             | Descripted of all Strategie Destroom                                     |
|                                           | Required of all Strategic Partners                                       |
| Contract (1 record)                       | Some forms are universal                                                 |
| Annual Budget (1 record)                  | <ul> <li>Others are specific to the program's evaluation plan</li> </ul> |
| (     Quarterly Report (0 records) Each ( | quarter                                                                  |
| 🕀 Success Story (O records)               | st once per year                                                         |
| (1 Invoice (1 record)                     |                                                                          |
| (+) Notes (0 records)                     |                                                                          |
| File Upload (0 records) Option            | al                                                                       |
|                                           |                                                                          |
|                                           |                                                                          |

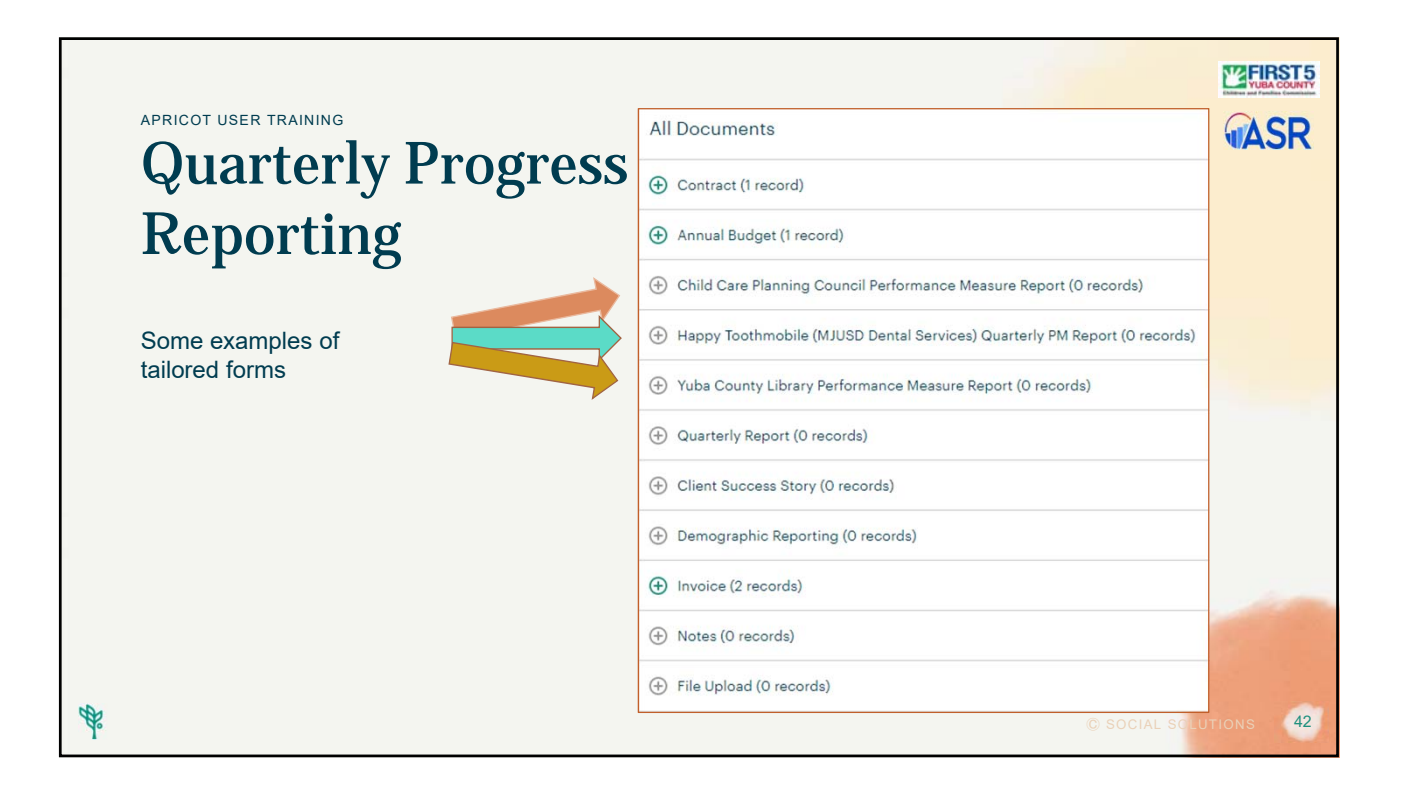

| APRICOT USER TRAINING Invoicing                                                                                                    | Record Created Click anywhere to        | reload the page.                 |
|----------------------------------------------------------------------------------------------------|-----------------------------------------|----------------------------------|
| <ol> <li>2. Expand the Invoice folder to see</li> </ol>                                                                                    | Invoice (2 records)                     |                                  |
| the submitted invoice.                                                                                                    | STATUS                                  | INVOICE DATE                     |
| <ol> <li>Once submitted, the invoice<br/>appears in a report for First 5<br/>staff. Staff will review and<br/>process as usual.</li> </ol> | 2 Submitted                             | 02/08/2022                       |
|                                                                                                    | Approved                                | 10/21/2021                       |
| Invoices to Review 🔻 🚯                                                                                                    |                                         |                                  |
| Invoice to review<br>Report last run February 9th 2022, 9:54 am<br>Click to refresh data                                                   |                                         |                                  |
| Search Q Displaying 1 of 1 Rows (Expand All Cells)                                                                                         |                                         |                                  |
| Organization Name Vendor Code/Numbe                                                                                                    | r Contract No. Fiscal Year Invoice Date | Grantee Invoice/Reference Number |
| Playzeum Yuba Sutter SP22-103                                                                                                    | SP22-103 FY21-22 02/09/2022             | Practice                         |
| R.                                                                                                    |                                         | © SOCIAL SCLUTIONS 43            |

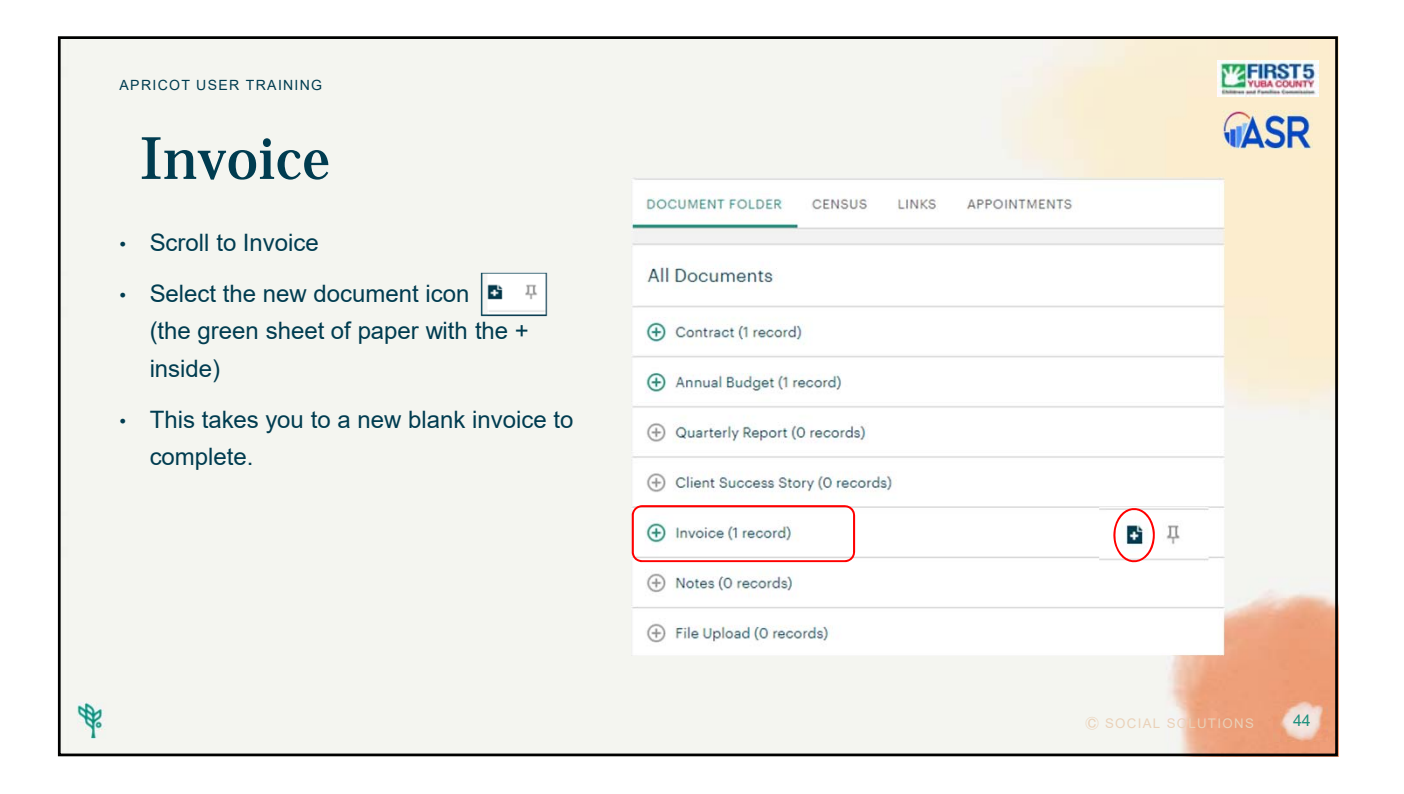

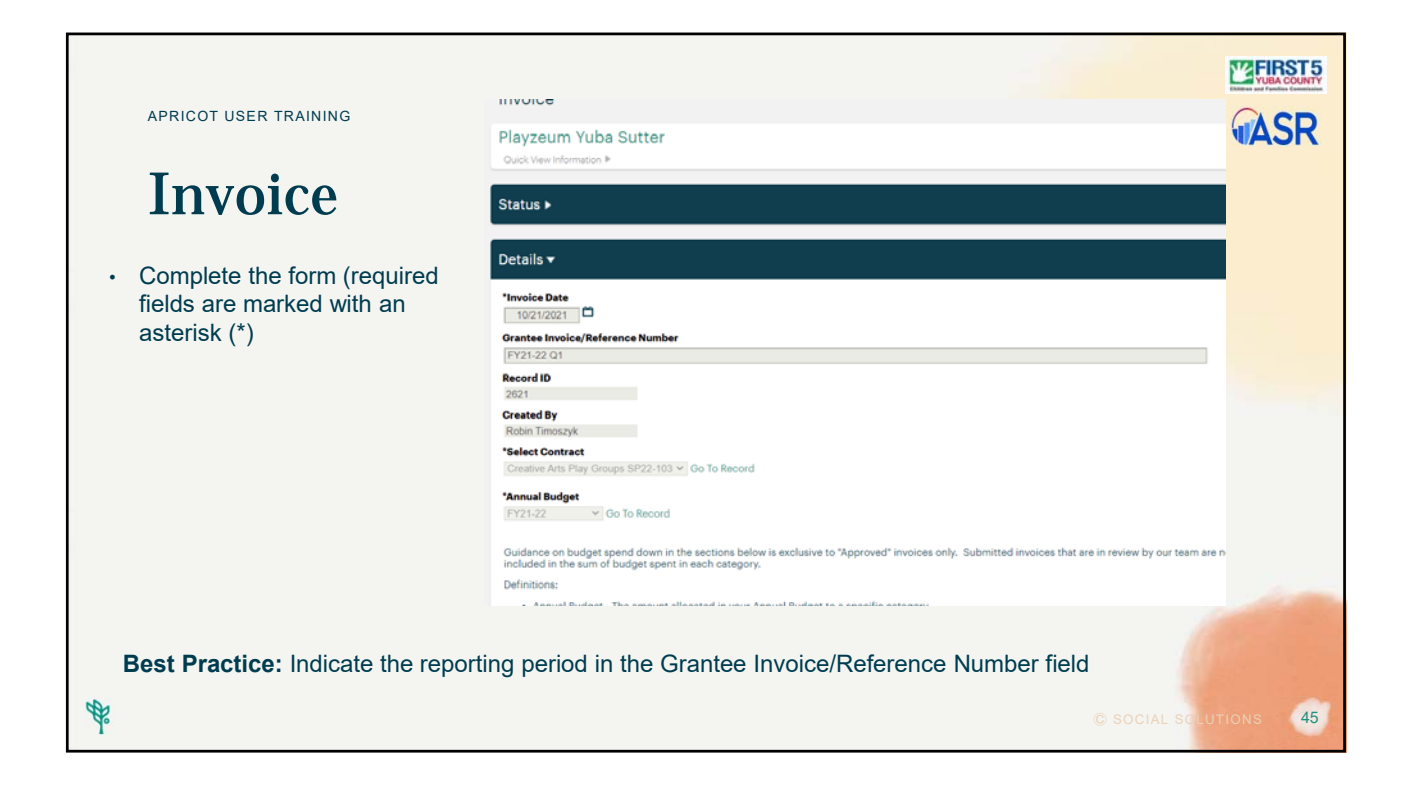

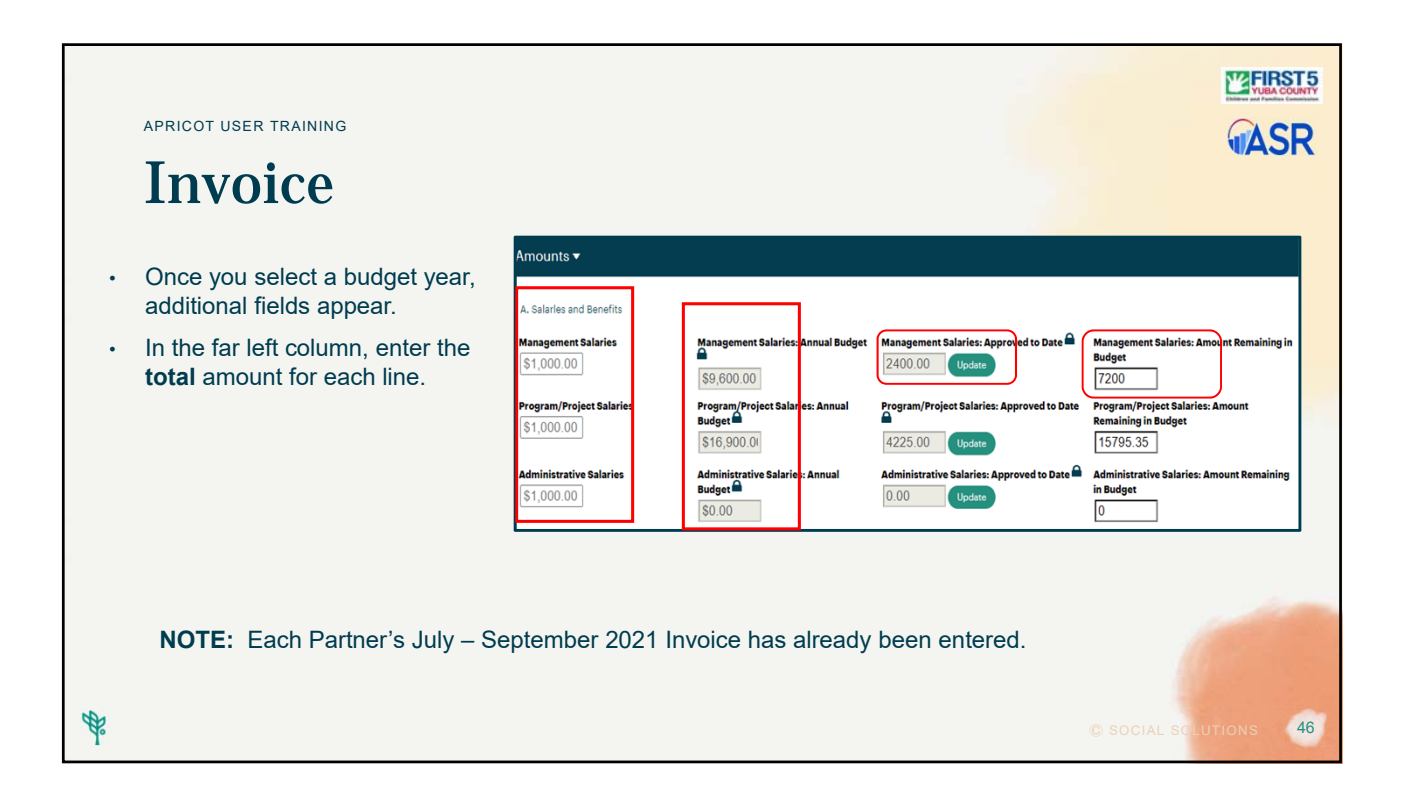

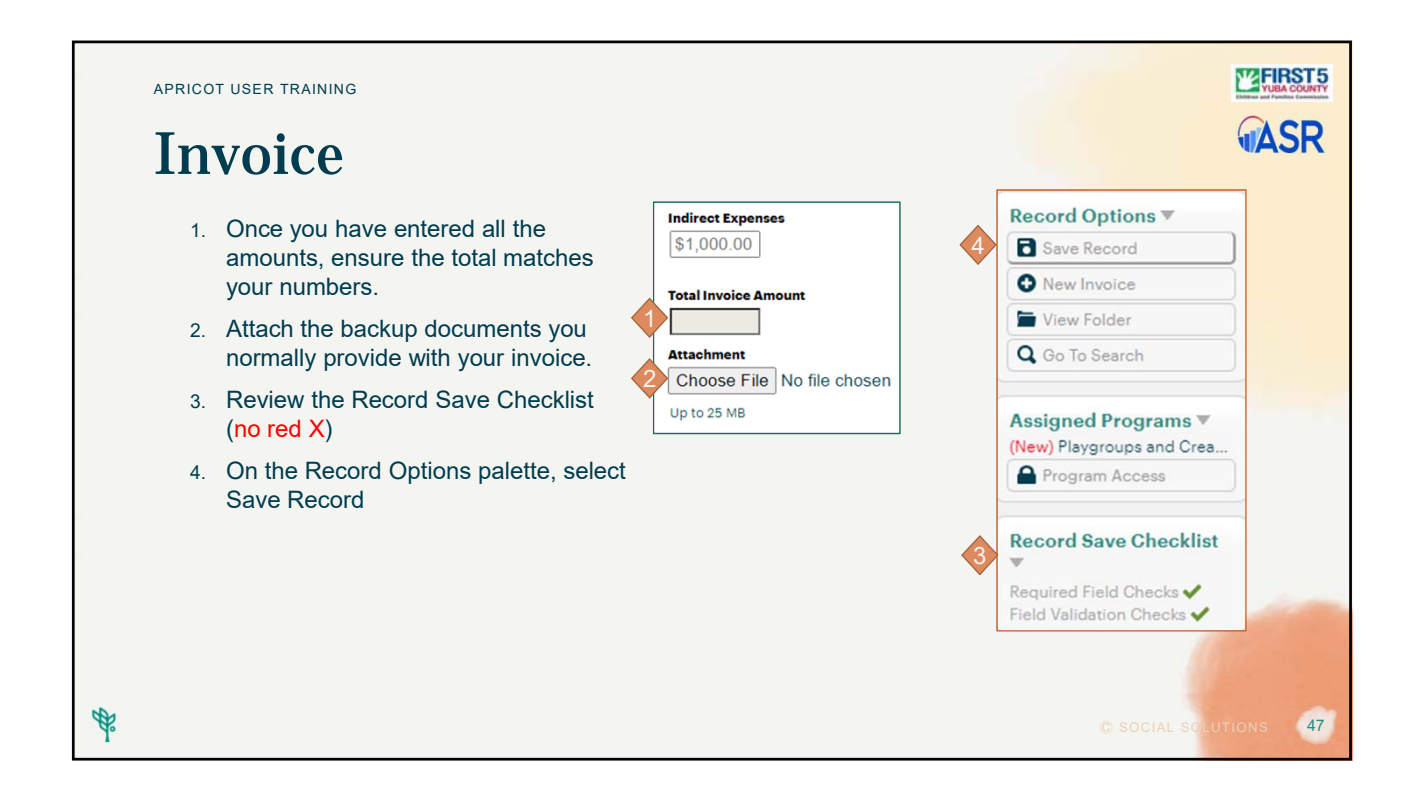

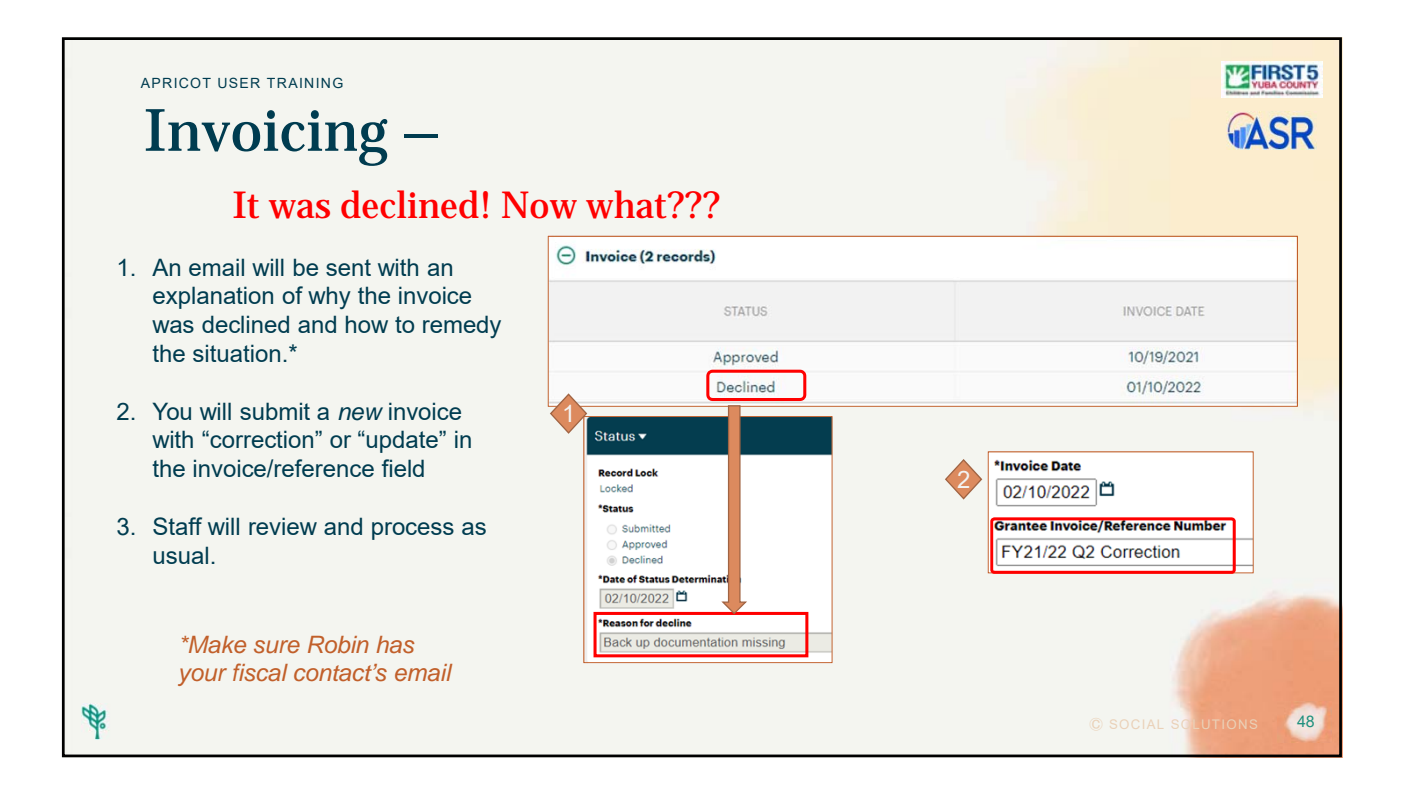

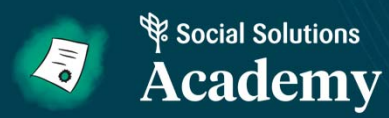

# Onboarding Checklist & Resources

APRICOT USER TRAINING

#### **Onboarding Checklist**

- 1. Strategic Partner Agencies that complete and turn in the checklist will earn a \$100 Amazon gift card for their program.
- Complete and submit to Carmen (<u>crodriguez@co.yuba.ca.us</u>) by Friday 4/29/2022

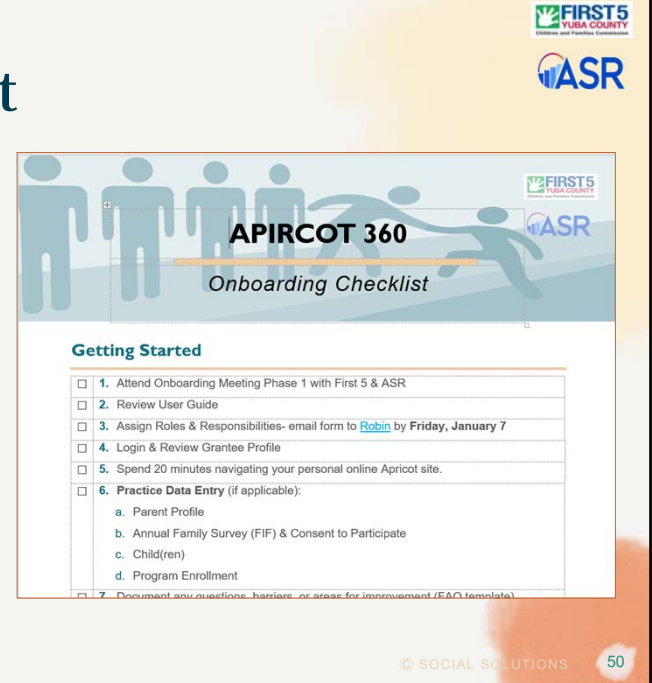

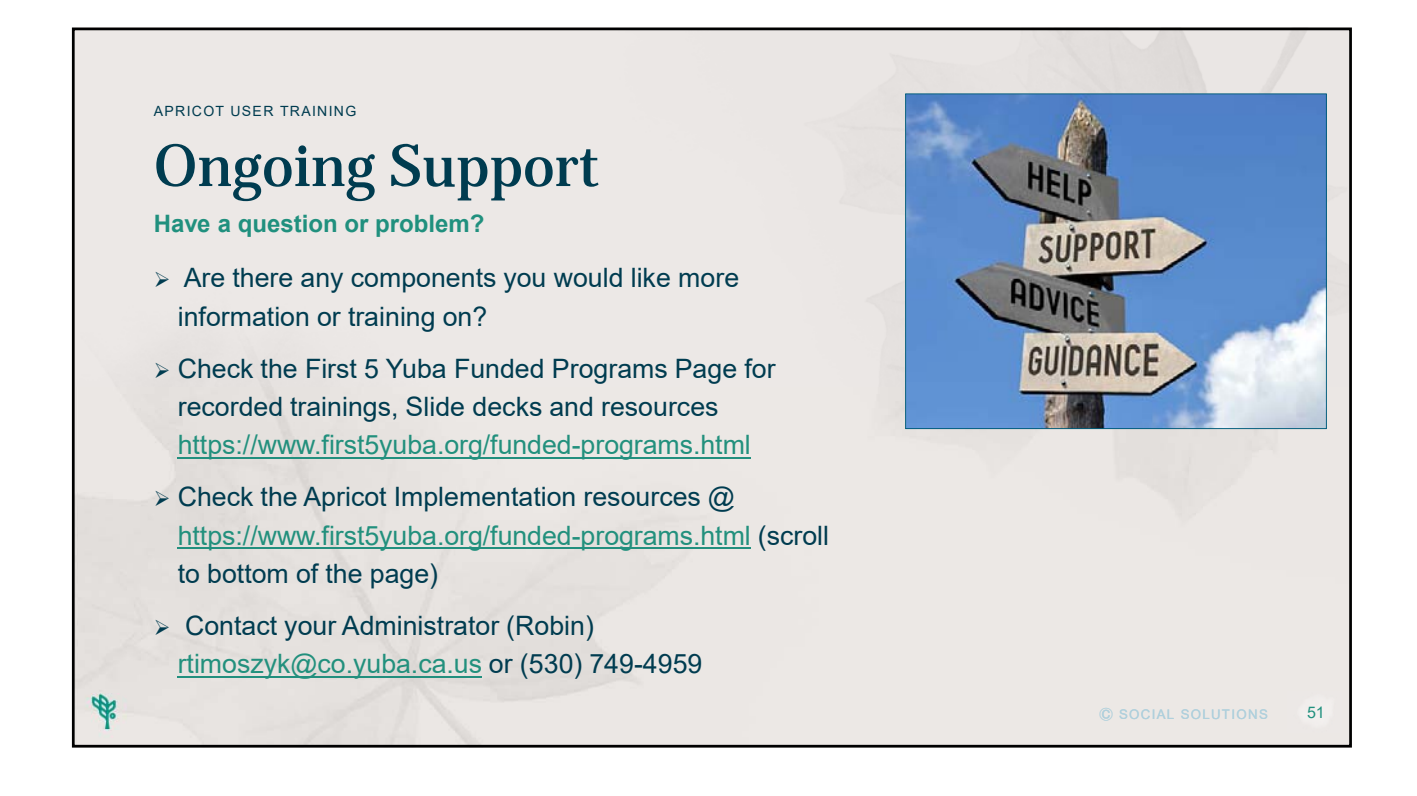

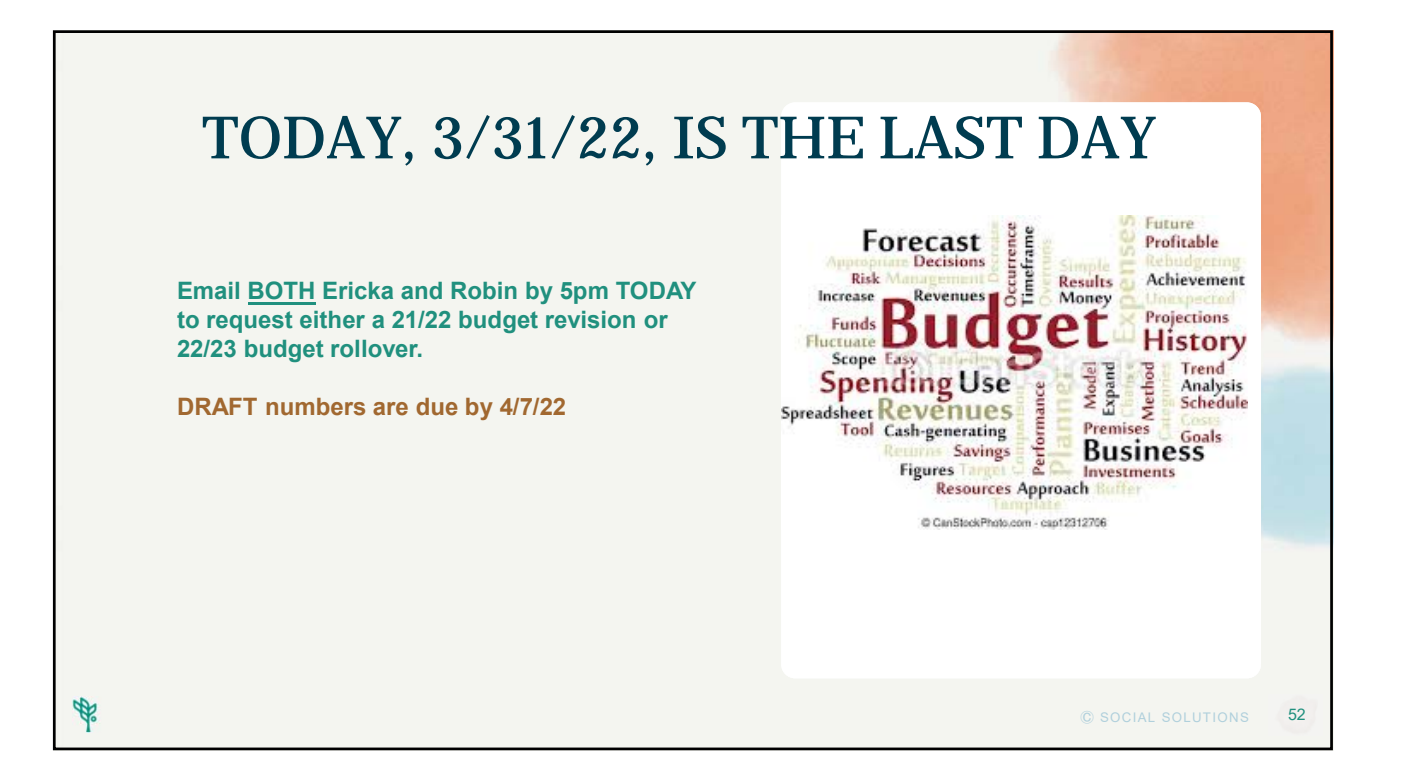

### Thank you for joining us!